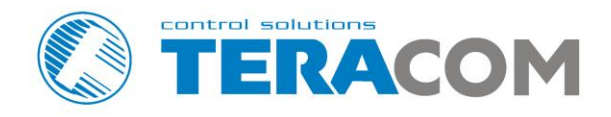

# TCW240B Ethernet controller

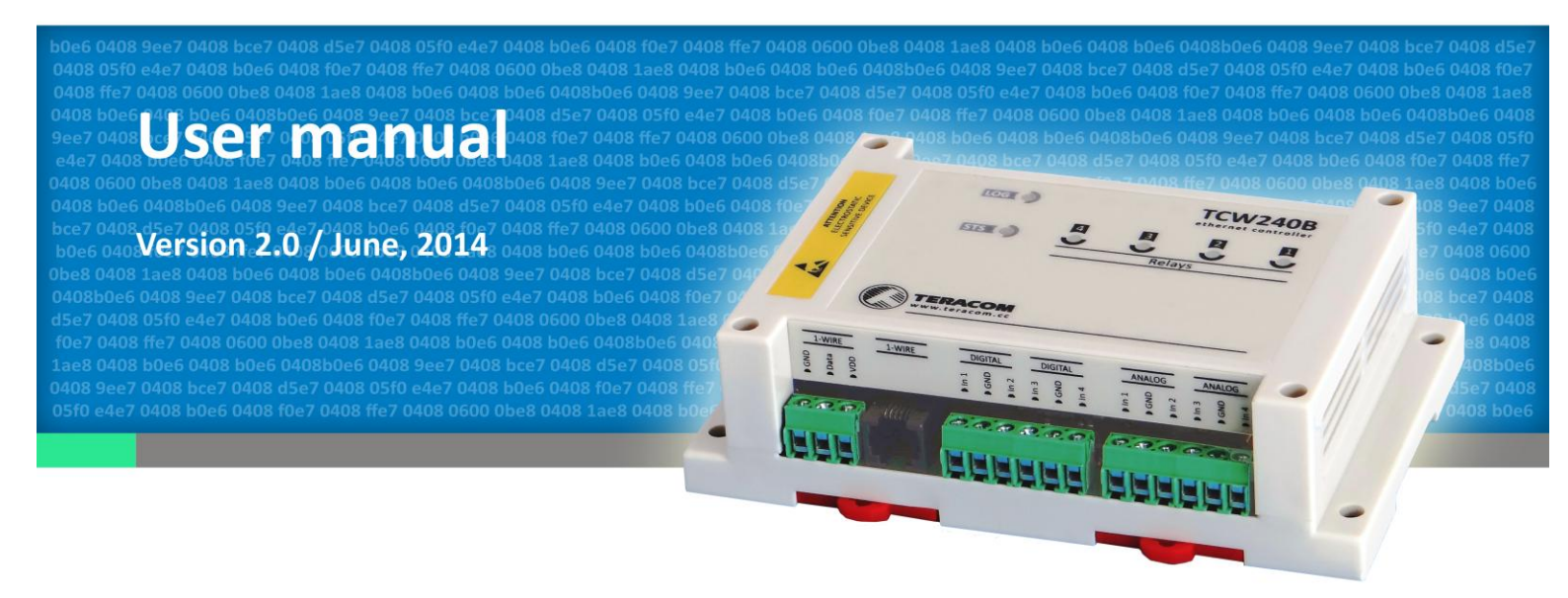

## www.teracom.cc

## **Ethernet controller TCW240B**

### 1. Introduction

**TCW240B** is a multi-functional device for monitoring and control in Ethernet based networks. It includes 4 digital inputs, 4 analog inputs, 1-Wire interface for up to 8 Teracom 1-Wire sensors like temperature, humidity, CO2, current, 4/20mA, galvanic isolated analog voltage etc. It also has 4 relays with normally open and normally close contacts.

The relays can be activated either remotely (WEB, SNMP, HTTP etc.) or locally – from the status of a monitored parameter (1 Wire sensor, analog voltage and dry contact). Only one parameter can control each relay but for every parameter an alarm e-mail/SNMP trap can be sent.

An Embedded real time clock provides scheduled time control of selected outputs: the tasks can be either single or with weekly repetition.

**TCW240B** has a built-in web server that provides simple web interface. The device can be accessed directly, using a standard web browser, installed on users' computer or smart phone.

#### 2. Features

- 100 Mb Ethernet connectivity;
- Password protected, web based configuration and control;
- 4 digital inputs with " dry contact" and "logic level" modes;
- 4 analog inputs with 0 to 60VDC range;
- Multiplier and offset for analog inputs
- 4 relays with NO and NC contacts;
- Long 1-Wire support for up to 8 temperature (TST1XX), temperature/humidity (TSH2xx) or other sensors made by Teracom;
- SNMP v.2 support;
- SNMP traps and/or e-mail sending for alert conditions;
- SMTP with authentication;
- 2K SSL support;
- MAC filter for better security;
- HTTP and SNMP port changing;
- XML and HTTP API commands;
- NTP protocol support;
- Push mode for client-server systems;
- Real time clock for scheduled control;
- Extended working temperature range;
- Wide power supply voltage range;
- Auto-MDIX;
- Remote firmware update.

### 3. Applications

**TCW240B** is suitable for environmental monitoring and local control of electrical and non-electrical parameter, industrial and building automation, data acquisition systems, general remote control and monitoring.

It works very well as a standalone device that can be controlled using a web browser or as a part of small and medium industrial control systems for SCADA (supervisory control and data acquisition).

A few example applications include:

- Temperature and humidity control in data centers;
- Building management system;
- Industrial cooling/heating control;
- Home automation;
- Alarm systems;
- Mushroom plant automation;
- Process monitor;

#### 4. Technical parameters

| Supply voltage, VDC                                      | 8 - 32        |
|----------------------------------------------------------|---------------|
| Maximum current ( with all relays ON), mA                | 300@12VDC     |
| Weight, g                                                | 230           |
| Dimensions, mm                                           | 145 x 90 x 40 |
| Operating temperature, °C                                | -20 to +70    |
| Maximum humidity, %RH                                    | 70            |
| Minimum high level input voltage for digital inputs, VDC | +2.5          |
| Maximum low level input voltage for digital inputs, VDC  | +0.8          |
| Maximum input voltage for digital inputs, VDC            | +5.5          |
| Supply voltage for 1-Wire bus (VDD), VDC                 | 5.0 ± 0.3     |
| Maximum output current for 1-Wire bus (VDD), A           | 0.2           |
| Analog inputs range, VDC                                 | 0 to 60       |
| Analog inputs resolution, VDC                            | 0.01          |
| Analog inputs accuracy, %                                | ±1            |
| Maximum switchable current, A                            | 3             |
| Maximum switchable voltage, VAC/VDC                      | 30/24         |
|                                                          |               |

### 5. LED indicators

The following indicators show the status of the controller:

- **Relay1-Relay4** (green) these LEDs are illuminated whenever the corresponding relay is activated (the NO contact is closed and the NC contact is open);
- **STS** (red) flashes when the main program of controller is executed;
- LOG (yellow) indicates that somebody is logged via WEB interface;
- Link (green) located on the Ethernet connector, indicates that the device is connected to the network;
- Act (yellow) located on the Ethernet connector, flashes when activity is detected on the network.

### 6. Installation and setup

This device must be installed by qualified personnel.

This device must not be installed directly outdoors.

Installation consists of mounting the device, connecting to an IP network, connecting inputs and outputs, providing power and configuring via a web browser.

### 6.1. Mounting

**TCW240B** should be mounted in a clean and dry location on not flammable surface. Ventilation is recommended for installations where ambient air temperature is expected to be high.

Mount the device to a wall by using two plastic dowels 8x60mm (example Würth GmbH 0912 802 002) and two dowel screws 6x70mm (example Würth GmbH 0157 06 70). Attach the screws to the surface vertically. See Appendix-A, fig. 1 for mechanical details.

Maintain spacing from adjacent equipment. Allow 50 mm of space on all sides, as shown on fig.2 in Appendix A, this provides ventilation and electrical isolation

**TCW240B** can be mounted to a standard (35mm by 7.55mm) DIN rail. Attach the controller to the DIN rail by hooking the hook on the back of the enclosure to the DIN rail and then snap the bottom hook into place.

### 6.2. Connection

#### Attention! Disconnect power supply before wiring.

The correct wiring procedure is as follows:

- Make sure power is turned off;
- Make wiring connections to the terminals;
- Apply power.

It is recommended to test and configure **TCW240B** without any controlled device. In this case unexpected turn on will be avoided.

Make sure that wires are properly attached to the terminals and that the terminals are tighten. Not proper wiring and configuration can cause permanent damage of **TCW240B** or the equipment to which it is connected or both.

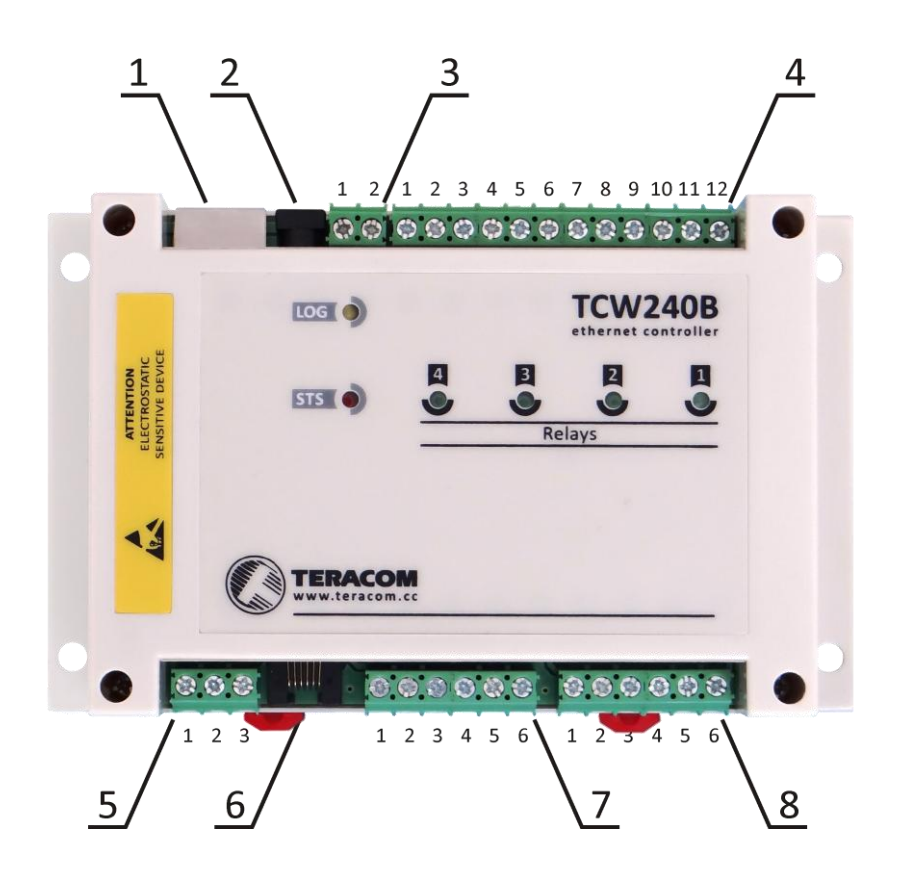

- Connector 1 Ethernet RJ45 **Connector 2** Power - central positive **Connector 3 Pin1** – Power positive Pin2 – Power negative Connector 4 Pin1 – NC Relay4 Pin2 – COM Relay4 Pin3 – NO Relay4 Pin4 – NC Relav3 Pin5 – COM Relay3 Pin6 – NO Relay3 Pin7 – NC Relay2 Pin8 – COM Relay2 Pin9 – NO Relay2 Pin10 – NC Relay1 Pin11 – COM Relay1 Pin12 – NO Relay1 Connector 5 Pin1 – 1-Wire GND Pin2 – 1-Wire Data Pin3 - 1-Wire +VDD
- **Connector 6 Pin1** Not connected (most left) Pin2 – Not connected Pin3 – 1-Wire Data Pin4 – 1-Wire GND Pin5 – 1-Wire +VDD Pin6 – Not connected (most right) **Connector 7 Pin1** – Digital In 1 Pin2 - GND Pin3 – Digital In 2 Pin4 – Digital In 3 Pin5 – GND Pin6 – Digital In 4 **Connector 8 Pin1**– Analog In 1 Pin2 – GND Pin3 – Analog In 2 Pin4 – Analog In 3 Pin5 – GND Pin6 – Analog In 4

#### 6.2.1. Power supply connection

**TCW240B** is designed to be supplied by adapter SYS1421-0612-W2E or similar, intended for use in the conditions of overvoltage category II, and priorly assessed for compliance with safety requirements. The power supply equipment shall be resistant to short circuit and overload in secondary circuit.

When in use, do not position the equipment so that it is difficult to disconnect the device from the power supply.

### 6.2.2. Digital inputs connection

### Attention! Digital inputs are NOT galvanic isolated.

The **TCW240B** Digital inputs can be used in two modes – "dry contact" and "logic level". The mode is determined by the jumper, close to the corresponding input. Closed jumper determines "dry contact" mode while open "logic level". By default digital inputs are in "dry contact" mode.

In "dry contact" mode digital inputs can be used to monitor the state of a discrete device – door contact switch, push button, PIR detector etc.

Following picture illustrates how a dry contact switch can be connected to the input (or inputs) of **TCW240B**. One side of the contact is connected to "Digital In" and the other side is connected to "GND" terminals.

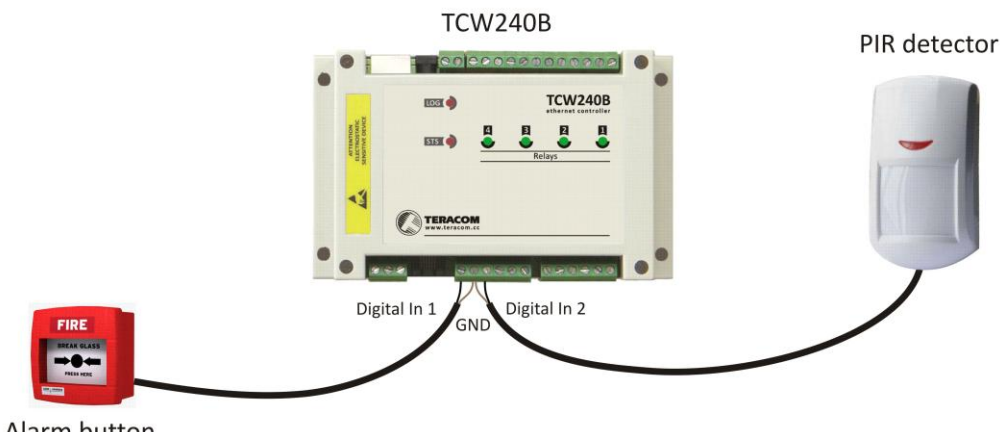

Alarm button

## 6.2.3. Analog inputs connection

### Attention! Analog inputs are NOT galvanic isolated.

Analog inputs of TCW240B can be used for monitoring of DC voltage up to 60VDC. They can be connected directly to batteries, solar panels, power supplies etc.

Built in functionality "Multiplier", "Offset" and "Dimension" for every analog input gives possibility to monitor sensors with analog outputs and see directly measured parameter. It is also possible to monitor voltages bigger than 60 VDC with external resistive dividers.

Following picture illustrates how a battery can be connected to the analog input of **TCW240B**. One side of the contact is connected to "Analog In" and the other side is connected to "GND" terminals.

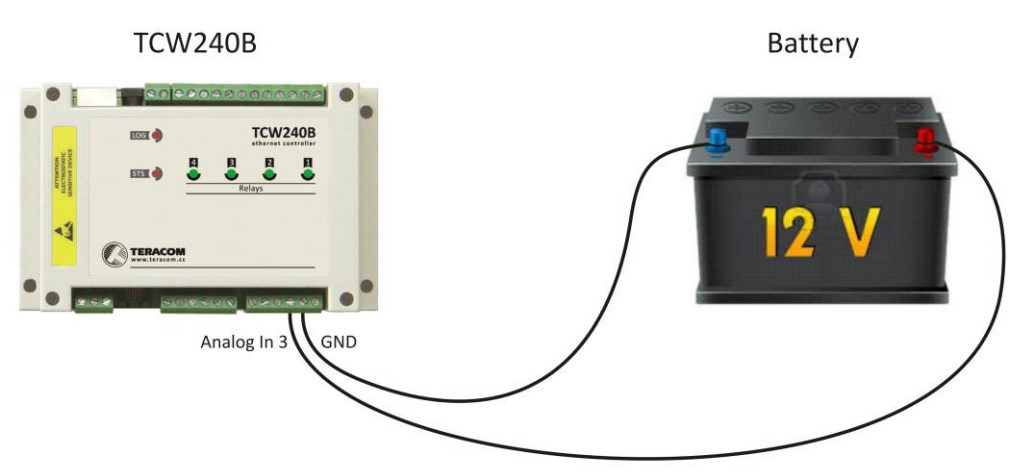

### 6.2.4. Sensor connection

Up to 8 1-Wire sensors can be connected to TCW240B. The device supports following sensors - temperature, temperature/humidity, CO2, DC current, AC current, 4/20mA, galvanic isolated analog voltage, atmospheric pressure etc. Connected sensors are automatically detected and appropriate dimension is assigned.

1-Wire is a registered trademark of Maxim Integrated Products, Inc. It is designed to connect several sensors over a short wiring. It is not suitable for long distances or environments with EMC interference. We recommend reading Maxim's 1-Wire tips at <u>http://www.maxim-ic.com/app-notes/index.mvp/id/148</u>.

The sensors have three wires – positive voltage (+VDD), ground (GND) and bidirectional data (Data). The colors of wires for every sensor are specified in its user manual.

It is strongly recommended to use "daisy chained" (linear topology) for multiple sensors:

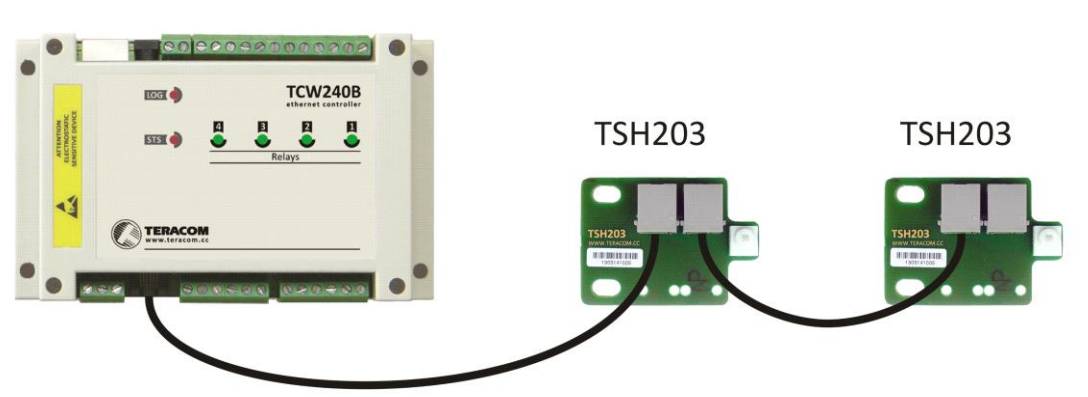

**TCW240B** 

"Star" topology can be used only as a last resort for up to 4 sensors and total cable length up to 10 meters:

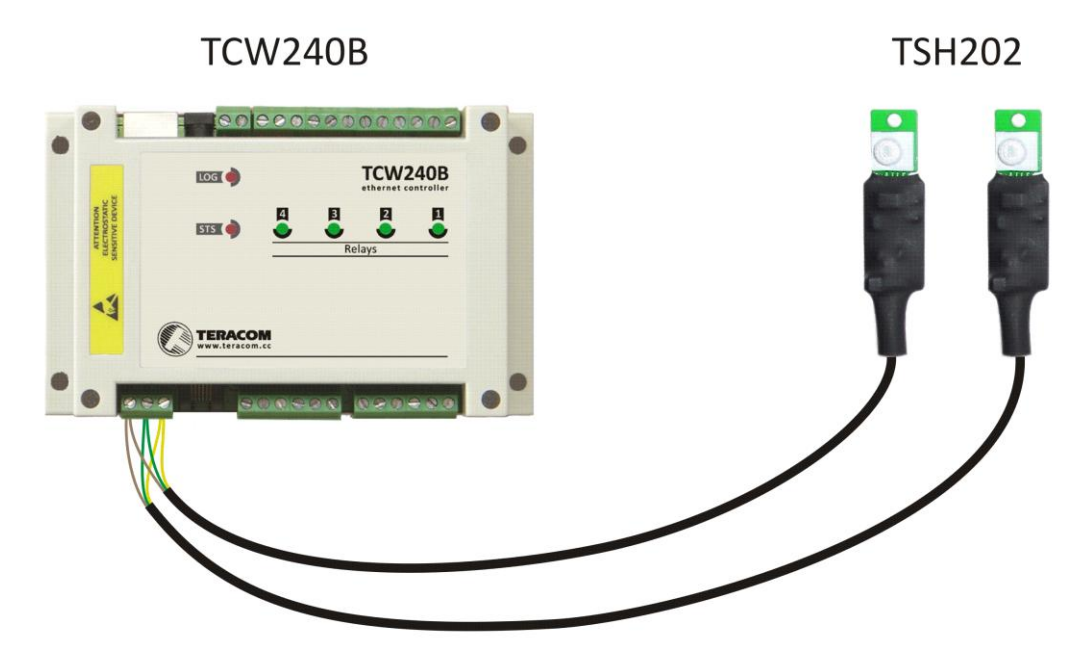

Connections can be realized either by screw terminal connector or by standard RJ-11 connector. There are many parameters which determine the maximum length of the wires - type of cable, the number of sensors, ambient electromagnetic noise and sensor network topology. It is strongly recommended to use only UTP/FTP cables and keep total cable length up to 60 m. Although functionality has been achieved in longer distance, we cannot guarantee error-free operation over mentioned wiring length.

We guarantee proper operation only with Teracom 1-Wire sensors.

### 6.2.5. Relay connection

The relay contacts are internally connected directly to the terminal connectors. For all relays normally open, normally close and common contacts are available.

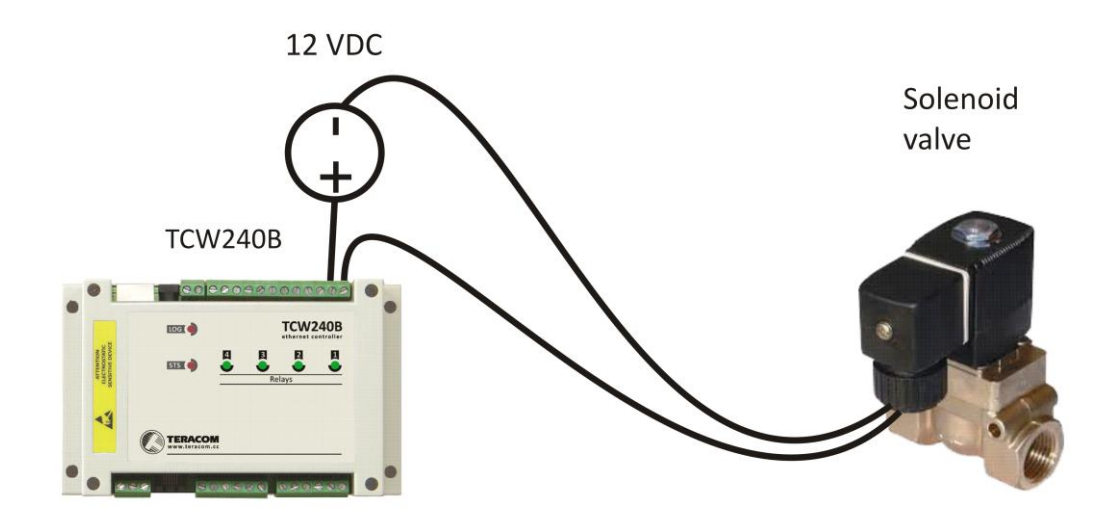

For loads with higher switchable current/voltage than specified, an external relay should be used.

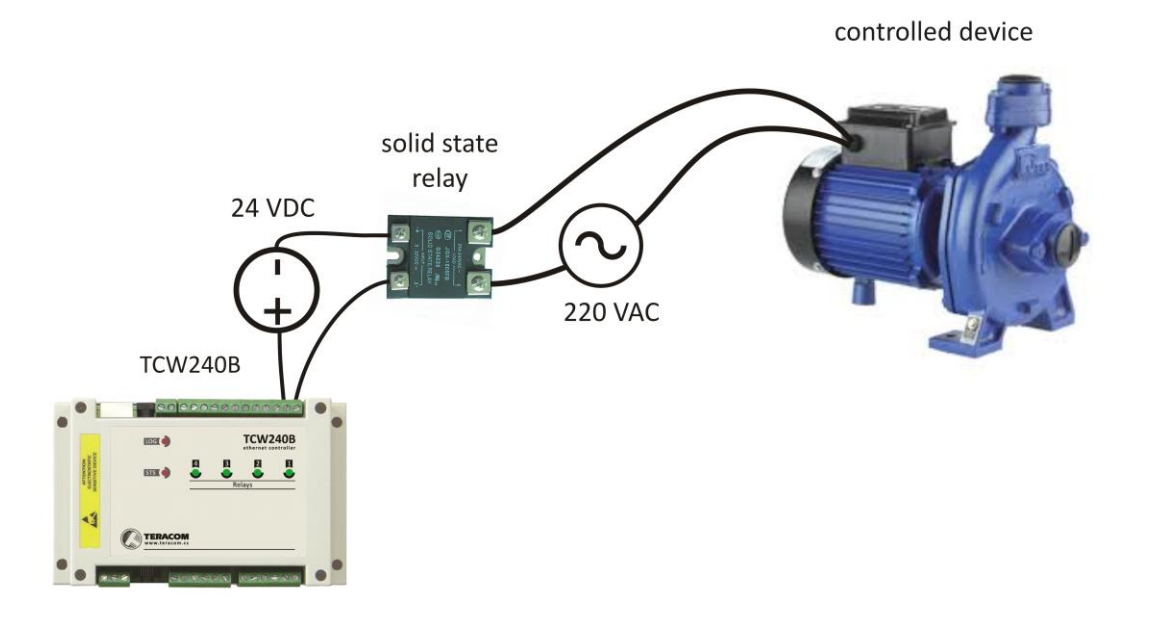

When mechanical relays switch inductive loads such as motors, transformers, relays, etc., the current will arc across the relay contacts each time the contacts open. Over time, this cause wears on the relay contacts which shorten their life. When switching an inductive load, it is recommended that relay contact protection devices are used.

### 6.2.6. Network connection

The Ethernet port of **TCW240B** should be connected to 10/100 Base-T Ethernet hub, switch or router.

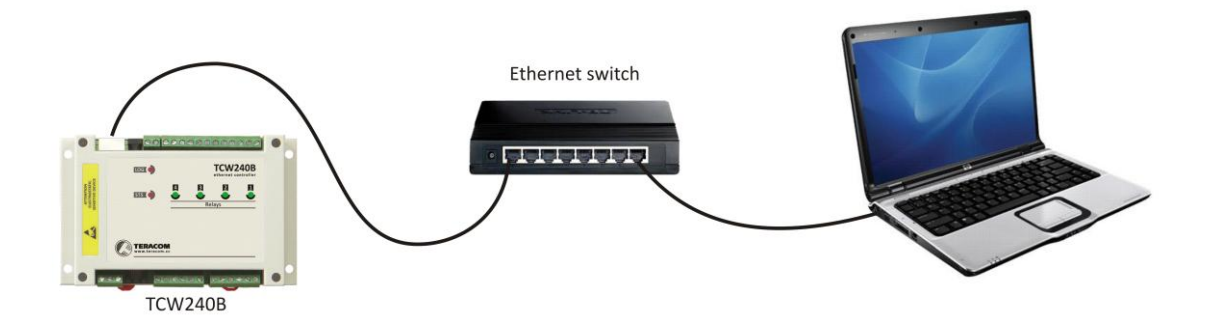

For configuration, **TCW240B** may be connected directly to the Ethernet port on a computer. The device support Auto-MDIX and it is not necessary to use "crossover" cable, standard "straight-through" can be also used.

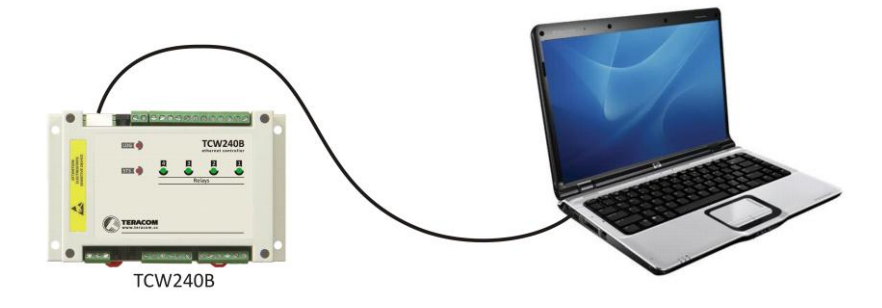

TCW240B can be used in a wireless network by connecting through a wireless router.

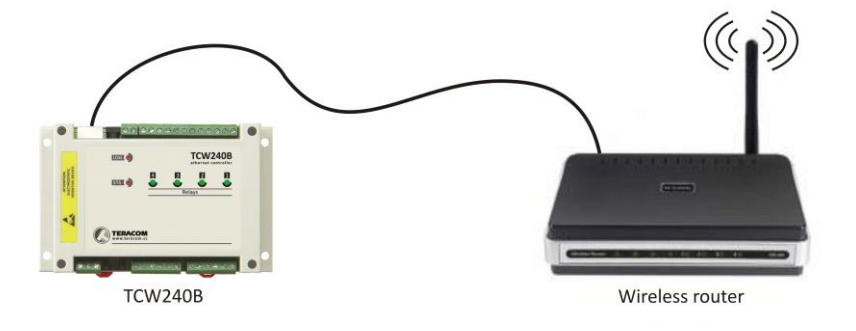

### 6.3. Communication setup

By default **TCW240B** is delivered with the following network settings:

#### IP address: 192.168.1.2, Subnet Mask: 255.255.255.0, Default Gateway: 192.168.1.1

Communication with **TCW240B** can be established by assigning a temporary IP address to the computer. For computers with Windows OS assigning of IP address is made in "Local area connection properties":

| Local Area Connection Properties                                                                                                    |
|----------------------------------------------------------------------------------------------------|
| Networking Sharing                                                                                                    |
| Connect using:                                                                                                    |
| Broadcom NetLink (TM) Gigabit Ethernet                                                                                                    |
| Configure                                                                                                    |
| This connection uses the following items:                                                                                                    |
| Client for Microsoft Networks    QoS Packet Scheduler    GoS Packet Scheduler                                                                                                    |
| Install Uninstall Properties                                                                                                    |
| Description<br>Transmission Control Protocol/Internet Protocol. The default wide<br>area network protocol that provides communication across<br>diverse interconnected networks. |
| OK Cancel                                                                                                    |

This address should be in the same network - for example 192.168.1.3:

| Internet Protocol Version 4 (TCP/IPv                                                                                      | 4) Properties                                                         |
|----------------------------------------------------------------------------------------------------|-----------------------------------------------------------------------|
| General                                                                                                    |                                                                       |
| You can get IP settings assigned auto<br>supports this capability. Otherwise, y<br>administrator for the appropriate IP s | matically if your network<br>ou need to ask your network<br>settings. |
| Obtain an IP address automatica                                                                                           | ally                                                                  |
| • Use the following IP address:                                                                                           |                                                                       |
| IP address:                                                                                                    | 192.168.1.3                                                           |
| Subnet mask:                                                                                                    | 255.255.255.0                                                         |
| Default gateway:                                                                                                    | • • •                                                                 |
| Obtain DNS server address auto                                                                                            | omatically                                                            |
| • Use the following DNS server ac                                                                                         | Idresses                                                              |
| Preferred DNS server:                                                                                                    |                                                                       |
| Alternate DNS server:                                                                                                    | · · ·                                                                 |
| Validate settings upon exit                                                                                               | Advanced                                                              |
|                                                                                                    | OK Cancel                                                             |

To get access to the web interface, you should type <u>http://192.168.1.2</u> into the browser.

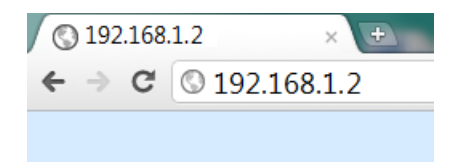

If the network settings are correct, the "Login" page will appear:

| Et | hei | rnet | Cont  | roller | TCW | /240 |
|----|-----|------|-------|--------|-----|------|
|    |     |      | 00110 | a oner |     | 210  |

| Username:<br>Password: | Login                        |
|------------------------|------------------------------|
|                        | Teracom<br>tcwb240v1.00b2.12 |

All TCW controllers connected to LAN can be easily found by free tool "TCW discoverer". It is available for Win and Mac operating systems and can be downloaded from <u>www.teracom.cc</u>

#### 7. Web interface

The web based interface allows configuration, monitoring and control.

After opening the "Login" page, authorization data must be entered (by default username=admin, password=admin). It is recommended to change the username and password to prevent unauthorized access to the controller.

| Ethernet               | controller TCW240 | ,      |
|------------------------|-------------------|--------|
| Username:<br>Password: |                   |        |
|                        | Login             |        |
|                        |                   | Teraco |

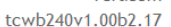

The controller supports only one active session – only one user can operate the device. If another user tries to login, the message "Someone is logged in!" appears:

| Ethernet (             | Controller TCW240   |
|------------------------|---------------------|
| Username:<br>Password: | Login               |
|                        | Ter<br>tcwb240v1.00 |

### 7.1. Monitoring page

Monitoring page displays the current state of **TCW240B** and presents buttons that can be used to control the relays.

The page has 4 sections – "Sensors", "Digital inputs", "Analog inputs" and "Relays". All they can be added/removed from "Monitoring page" independently by appropriate setup - see "Setup-System-Display" section.

For every parameter (sensor, input, relay) there is a description of up to 11 characters. Default ones can be changed in "Setup-Input/Output".

The Monitoring page can be automatically refreshed on an interval of 0 to 254 seconds. Zero means no automatic refresh. This parameter is set in section "Setup-System-Monitoring page automatic refresh". By default it is 10 seconds.

### 7.1.1. Sensors section

All detected 1-Wire sensors are shown in this section.

Detection is made either after power on or by button "Scan for new sensors". All found sensors are shown in ascending order refer their unique ID number.

For every sensor there are description, value, and ID information.

Teracom 1-Wire sensors readings are shown in the Value 1 column. Dual sensors such as the (TSH2xx) temperature/humidity sensors have the 2nd parameter shown on the Value 2 column.

It is possible to lock sensors in a specific position. To do this all sensors should be added one by one. After every addition new scan should be made and newly found sensor should be locked in its position. If all sensors are locked, removing one "in the middle" will not change the positions of following sensors after reset. This option is very useful when **TCW240B** is used like a part of monitoring and control system managed either by SNMP or HTTP API commands.

For some sensors 3 variables – "Unit", "Multiplier" and "Offset" can be set in section "Setup-Input/Output".

| Pos  | Description          | Value 1 | Value 2 | ID             | Lock                    |
|------|----------------------|---------|---------|----------------|-------------------------|
| 1    | Sensor1              | 20.5°C  |         | [000004B9206D] | ~                       |
| 2    | Sensor2              | 21.4°C  |         | [000004B898FD] | $\overline{}$           |
| 3    | Sensor3              | 20.6°C  |         | [000004B8D718] | $\overline{\mathbf{v}}$ |
| 4    | Sensor4              | 20.6°C  |         | [000004B8FF24] | $\overline{\mathbf{v}}$ |
| 5    | Sensor5              | 20.3°C  |         | [000004B8EF0C] | $\checkmark$            |
| 6    | Sensor6              | 20.4°C  |         | [000004B85419] | $\checkmark$            |
| 7    | Sensor7              | 20.4°C  |         | [000004B8EF95] |                         |
| 8    | Sensor8              | 20.5°C  | 43.8%RH | [FF001624F695] | ~                       |
|      |                      |         |         |                |                         |
| Scan | Scan for new sensors |         |         |                |                         |

### 7.1.2. Digital inputs section

Digital inputs can be used for monitoring the state of discrete devices – motion sensor, door contact, relay contact, alarm output etc. All digital inputs are not galvanic isolated.

One side of the contact is connected to "Digital In" and the other side is connected to "GND" pins.

Digital inputs are sampled every 10mS. The change of input status is considered valid if the same value is read in two consecutive samples.

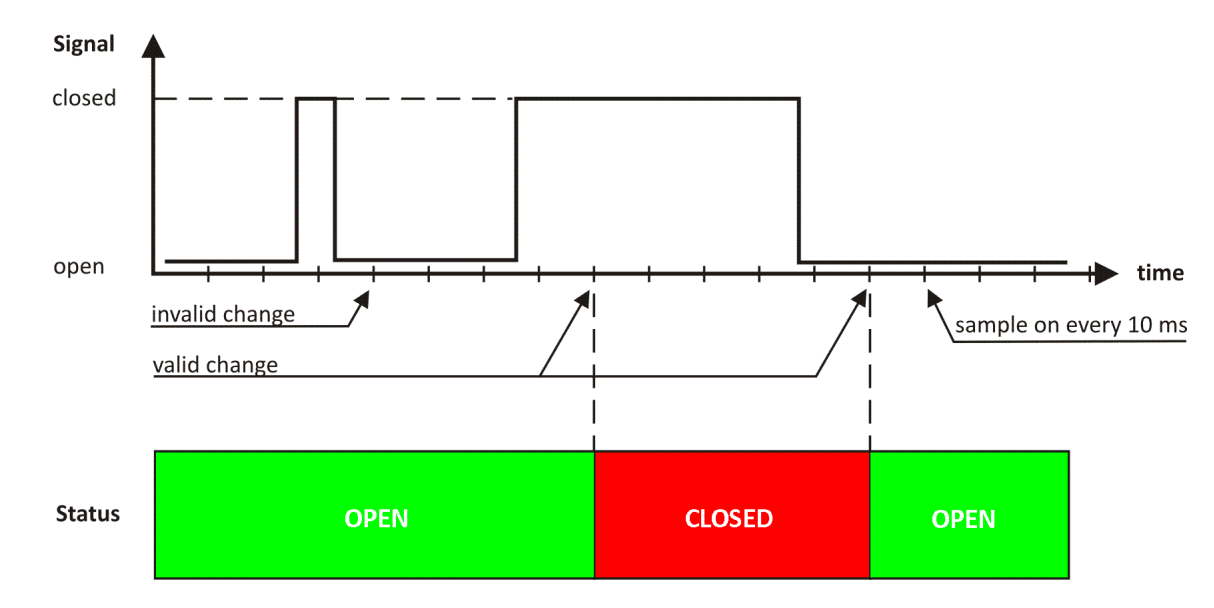

#### Status of every input is shown by text and by color.

| Digital input | Status | Digital input | Status |
|---------------|--------|---------------|--------|
| Digital In1   | CLOSED | Digital In2   | OPEN   |
| Digital In3   | OPEN   | Digital In4   | CLOSED |

Default descriptions can be changed in "Setup-Input/Output".

### 7.1.3. Analog inputs section

Analog inputs can be used for monitoring of DC voltage sources – analog sensors, batteries, power supplies, solar panels etc. All analog inputs are not galvanic isolated.

One side of source is connected to "Analog In" and the other side is connected to "GND" pins.

| Analog input | Value      | Analog input | Value      |
|--------------|------------|--------------|------------|
| Analog In1   | 30.03volts | Analog In2   | 20.12volts |
| Analog In3   | 11.98volts | Analog In4   | 5.00volts  |

For every analog input 3 variables – "Unit", "Multiplier" and "Offset" can be set in section "Setup-Input/Output".

#### 7.1.4. Relay section

The section displays the current state of relays and presents buttons that can be used to change their status.

| Relay      | Status | Control                             |
|------------|--------|-------------------------------------|
| volets     | OFF    | ON OFF Pulse                        |
| edairage   | ON     | automatically controlled by S1 Temp |
| dimatiseur | OFF    | ON OFF Pulse                        |
| portail    | OFF    | automatically controlled by A1      |
|            |        | All On All Off Pulse All            |

Each relay can be activated either remotely by the WEB interface or locally, from the status of a monitored parameter (1 Wire sensor, analog voltage and dry contact). Only one parameter can control the relay at the same time.

For every WEB activated relay there are "On", "Off" and "Pulse" buttons. There are also "All On", "All Off" and "Pulse All" for common control of relays. Pulse duration can be set separately for each relay in "Setup-Input/Output-RelayOutputs".

For locally activated relays a text description of the controlling parameter is displayed rather than buttons. Parameters for local relay activation can be set in "Setup-Input/Output-RelayOutputs". Control of relays follows conditions set in "Setup-Alarm conditions".

### 7.2. Setup page

### 7.2.1. Network

### 7.2.1.1. IP configuration

The network parameters are set in this section.

| IP configuration |          |                 |                |
|------------------|----------|-----------------|----------------|
| Static/DHCP      | Static 💌 | IP address      | 192.168.32.122 |
|                  |          | Subnet mask     | 255.255.255.0  |
|                  |          | Default gateway | 192.168.32.1   |
| Host name        | TCW240B  | DNS             | 192.168.32.1   |

The controller supports static and dynamic IP addresses.

It is good practice to change the default IP address of controller immediately after first power-on. This will avoid collisions if many devices are used in the same network. It may be necessary to clear the arp cache, each time you connect a new device to the network. This is done by typing arp -d in the command prompt window of computer.

The "Host name" is up to 15 characters and is used as subject for outgoing e-mails. The "Host name" is shown in search results of TCW discoverer.

### 7.2.1.2. Mac address and MAC filter

MAC address of device can be changed in this section. After factory default procedure default MAC address is assigned.

| MAC address & MAC filter |                   |              |                   |  |  |  |
|--------------------------|-------------------|--------------|-------------------|--|--|--|
| Device MAC               | 00:04:A3:CE:F9:F7 | MAC filter 1 | 00:00:00:00:00:00 |  |  |  |
|                          |                   | MAC filter 2 | 00:00:00:00:00:00 |  |  |  |
|                          |                   | MAC filter 3 | 00:00:00:00:00:00 |  |  |  |

MAC address filtering is supported. Up to 3 MAC addresses can be entered. **Attention!** If you are not familiar with MAC filtering leave this part by default.

### 7.2.1.3. SMTP setup

This section is used to enter alarm email parameters. SSL (Secure Socket Layer) up to 2k is supported. By default it is enabled.

| SMTP setup          |                  |                  |                    |
|---------------------|------------------|------------------|--------------------|
| Mail server address | mail.yahoo.co.uk | Mail server port | 25                 |
|                     |                  | Sender e-mail    | test@yahoo.co.uk   |
|                     |                  | Username         | test               |
|                     |                  | Password         | • • • • • •        |
| SSL authentication  | Disabled 💌       | Recipient e-mail | JohnSmith@mail.com |
|                     |                  |                  |                    |
|                     | send te          | est e-mail       |                    |

There is a button to check e-mail sending.

All changed information in above sections is saved with button "Save".

### 7.2.2. SNMP

The **TCW240B** supports SNMP v.2. This enables the device to be part of monitoring and control systems over SNMP protocol.

In this section all necessary parameters for proper operation of SNMP can be set.

| SNMP               |          |                |               |
|--------------------|----------|----------------|---------------|
| SNMP configuration | Enable 💌 | SNMP port      | 161           |
| Write community    | private  | Read community | public        |
| SNMP Traps         |          |                |               |
| SNMP Traps         | Enable 💌 | IP address     | 192.168.32.30 |
| Community string   | public   | Trap interval  | 10            |
| Max. Trap number   | 253      |                |               |
| Download MIR File  |          |                |               |
|                    |          |                |               |
|                    |          |                |               |
| SAVE               |          |                |               |

"Trap Interval" is time, in seconds, between repeating the sent SNMP trap messages. It is in range between 1 and 255 seconds.

"Max. Traps number" is a maximum number of SNMP trap messages sent, if trap condition is present. It is in range between 1 and 255.

SNMP traps can be sent if:

- event occurs (status change) on Digital Inputs;
- measured parameter on Analog Inputs goes outside the range;
- measured parameter on 1-Wire bus goes outside the range;
- restart condition.

Necessary \*.MIB file for SNMP manager programs can be downloaded from the controller.

All changed information in above sections is saved with button "Save".

### 7.2.3. Input/Output

#### 7.2.3.1. 1-Wire sensors

For every 1-Wire sensors description, up to 11 characters, can be set.

For some specific sensor fields "Unit", "Multiplier" and "Offset" are available for use.

| Sensors  |             |      |            |        |
|----------|-------------|------|------------|--------|
| Sensor # | Description | Unit | Multiplier | Offset |
| Sensor 1 | Temp 1      |      | 0.000      | 0.000  |
| Sensor 2 | Sensor2     |      | 0.000      | 0.000  |
| Sensor 3 | Sensor3     |      | 0.000      | 0.000  |
| Sensor 4 | Sensor4     |      | 0.000      | 0.000  |
| Sensor 5 | Sensor5     |      | 0.000      | 0.000  |
| Sensor 6 | Sensor6     |      | 0.000      | 0.000  |
| Sensor 7 | Sensor7     |      | 0.000      | 0.000  |
| Sensor 8 | Sensor8     |      | 0.000      | 0.000  |

### 7.2.3.2. Digital inputs

For every digital input description, up to 11 characters can be set.

| Digital inputs  |             |                 |             |
|-----------------|-------------|-----------------|-------------|
| Digital input # | Description | Digital input # | Description |
| Digital Input 1 | Alarm 1     | Digital Input 3 | Digital In3 |
| Digital Input 2 | Alarm 2     | Digital Input 4 | Digital In4 |

### 7.2.3.3. Analog inputs

For every analog input description, up to 11 characters can be set.

| Analog inputs  |             |       |            |        |  |  |  |
|----------------|-------------|-------|------------|--------|--|--|--|
| Analog input # | Description | Unit  | Multiplier | Offset |  |  |  |
| Analog input 1 | Server room | %RH   | 31.74      | 0.826  |  |  |  |
| Analog input 2 | Analog In2  | volts | 1.000      | 0.000  |  |  |  |
| Analog input 3 | Analog In3  | volts | 1.000      | 0.000  |  |  |  |
| Analog input 4 | Analog In4  | volts | 1.000      | 0.000  |  |  |  |

For every analog input field "Unit", "Multiplier" and "Offset" parameters are available to convert the raw voltage input to meaningful engineering units if required. The shown value is calculated by:

DV[Un] = (AV - OF) \* MU

Where:

DV – displayed value;
Un – unit;
AV – real analog voltage from source;
MU – multiplier in dimension [parameter/Volt];

OF – offset.

#### Example:

For humidity sensor HIH-4000-003 following parameter (coming from data sheet) should be set for fine work:

|    |     | Unit           | - %RH                                                         |
|----|-----|----------------|---------------------------------------------------------------|
|    |     | Offset         | - 0.826                                                       |
|    |     | Multiplier     | - 31.74, the value is inversed of slope parameter (1/0.0315); |
| lf | the | output voltage | of this sensor is 3.198V on the monitoring page will be shown |

75.28% RH:

75.28 = (3.198 – 0.826) \* 31.74

By default and after "Factory default settings" procedure:

Unit - V Offset - 0.00 Multiplier - 1.00

### 7.2.3.4. Relay outputs

For every relay description, up to 11 characters can be set.

| Relay output | is          |                 |                |
|--------------|-------------|-----------------|----------------|
| Relay #      | Description | Pulse (seconds) | Activated from |
| Relay 1      | boiler      | 0.1             | manual 🔻       |
| Relay 2      | heater      | 0.2             | S1->Temp ▼     |
| Relay 3      | charger     | 0.3             | A2 🔻           |
| Relay 4      | door opener | 0.4             | Sch1           |

For every relay different time for pulse duration can be set. The resolution is 0.1 second.

Every relay can be activated remotely or locally – by value of monitored parameter.

By default all relays are activated remotely, by WEB interface and in field "Activated from" is written "manual".

For local activation, alarm conditions for different sources are used. They are set up in section "Setup-Alarm conditions". Following choices to assign parameter to relay are possible:

- S? "S" stands for "Sensor 1-Wire". The relay is activated from value measured from specified 1-Wire sensor and rules for ranges specified in "Setup-Alarm conditions". Question mark masks number from 1 to 8;
- A? "A" stands for "Analog input". The relay is activated from value measured from specified analog input and rules for ranges specified in "Setup-Alarm conditions". Question mark masks number from 1 to 4;
- D? "D" stands for "Digital input". The relay follows the state of specified digital input. Question mark masks number from 1 to 4;
- Sch? "Sch" stands for "**Sch**eduler". The relay is activated from rules, specified in appropriate scheduler. Question mark masks number from 1 to 4.

All changed information in above sections is saved with button "Save".

### 7.2.4. Trigger and alert conditions

This section is used for parameterization of trigger and alert conditions for 1-Wire sensors, analog and digital inputs.

### 7.2.4.1. 1-Wire sensors and analog inputs

For every sensor two type of fields are presented – one for set of trigger conditions ("Min", "Max" and "Hys.") and other one for e-mail alert ("If out of range").

| Se | nsors       |           |      |       |      |                 |
|----|-------------|-----------|------|-------|------|-----------------|
| #  | Description | Туре      | Min. | Max.  | Hys. | If out of range |
| 1  | Temp 1      | Temp,°C   | 19.0 | 100.0 | 0.5  | send email 💌    |
|    |             |           | 0.0  | 10.0  | 0.1  | do nothing 💌    |
| 2  | Sensor2     | Temp,°C   | 0.0  | 25.0  | 0.1  | send email 💌    |
|    |             |           | 0.0  | 10.0  | 0.1  | do nothing 💌    |
| 3  | Sensor3     |           | 0.0  | 10.0  | 0.1  | do nothing 💌    |
|    |             |           | 0.0  | 10.0  | 0.1  | do nothing 💌    |
| 4  | Sensor4     |           | 0.0  | 10.0  | 0.1  | do nothing 💌    |
|    |             |           | 0.0  | 10.0  | 0.1  | do nothing 💌    |
| 5  | Sensor5     |           | 0.0  | 10.0  | 0.1  | do nothing 💌    |
|    |             |           | 0.0  | 10.0  | 0.1  | do nothing 💌    |
| 6  | Sensor6     |           | 0.0  | 10.0  | 0.1  | do nothing 💌    |
|    |             |           | 0.0  | 10.0  | 0.1  | do nothing 💌    |
| 7  | Sensor7     |           | 0.0  | 10.0  | 0.1  | do nothing 💌    |
|    |             |           | 0.0  | 10.0  | 0.1  | do nothing 💌    |
| 8  | Sensor8     |           | 0.0  | 10.0  | 0.1  | do nothing 💌    |
|    |             |           | 0.0  | 10.0  | 0.1  | do nothing 💌    |
| An | alog inputs |           |      |       |      |                 |
| #  | Description | Dimension | Min. | Max.  | Hys. | If out of range |
| 1  | Analog In1  | volts     | 5.0  | 50.0  | 0.5  | send email 💌    |
| 2  | Analog In2  | volts     | 3.0  | 8.0   | 0.2  | do nothing 💌    |
| 3  | Analog In3  | volts     | 10.5 | 20.0  | 0.1  | send email 💌    |
| 4  | Analog In4  | volts     | 24.0 | 60.0  | 0.1  | do nothing 🔻    |

"Min" and "Max" indicate border of working range for observed parameter.

A "Max" trigger condition occurs when the value exceeds the trigger set point. A "Min" trigger condition occurs when the value is lower than the trigger set point. In both cases the monitored parameter goes out of range.

Coming back in range for observed parameter is considered when the value goes higher than (Min + Hys) or lower than (Max – Hys). Hysteresis ("Hys") is used to prevent from excessively triggering when the value vacillates around trigger point.

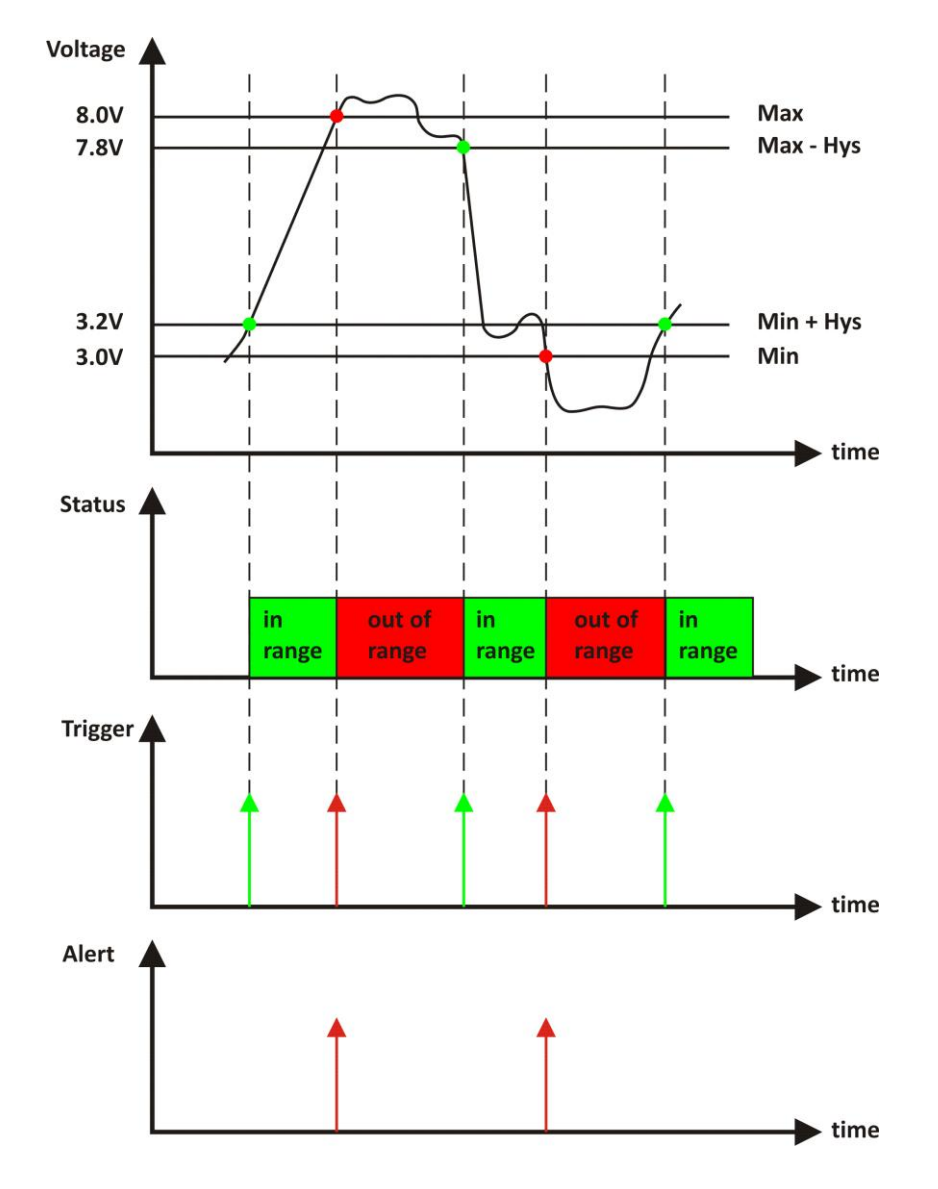

Example:

TCW240B, TST100 and appropriate heater are used to control the room temperature. The wanted minimum temperature is 19°C. The initial temperature is 17°C.

TST100 is assigned on the first position for 1-Wire sensors.

For Relay1 local activation from Sensor1 is set.

Following parameters are set for Sensor1: Min=19, Max=100 and Hys=0.5.

| Sei | nsors       |         |      |       |      |                 |
|-----|-------------|---------|------|-------|------|-----------------|
| #   | Description | Туре    | Min. | Max.  | Hys. | If out of range |
| 1   | Temp 1      | Temp,°C | 19.0 | 100.0 | 0.5  | send email 💌    |

When the controller is switched on, Relay1 is immediately activated because the monitored temperature is out of range. This switches the heater on. The temperature is going higher.

When temperature reaches  $19.5^{\circ}$ C (19.0 + 0.5) it goes in range (trigger condition) and Relay1 is deactivated. The heater is switched off.

The temperature falls and when it reached 19°C it goes out of range (trigger and alert conditions). The relay is activated (heater is switched on) and e-mail is sent.

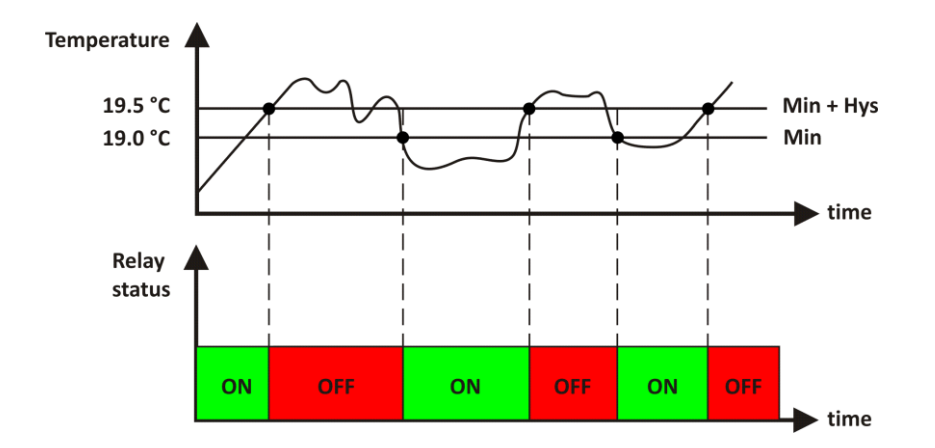

The "Max" value is set far enough from the wanted temperature to avoid trigger/alert conditions around it.

E-mail options when observed value goes out of range are:

- Do noting;
- Send email with details set in "Setup-Networks-SMTP setup". Only one e-mail is sent when the value goes out of range (alert condition). No more e-mails are sent even the value stays continually out of range.

If SNMP traps are enabled and there is an alert condition, traps will be sent. Sending depends of parameters "Trap interval", "Max trap number" and how long the observer value stay outside the range.

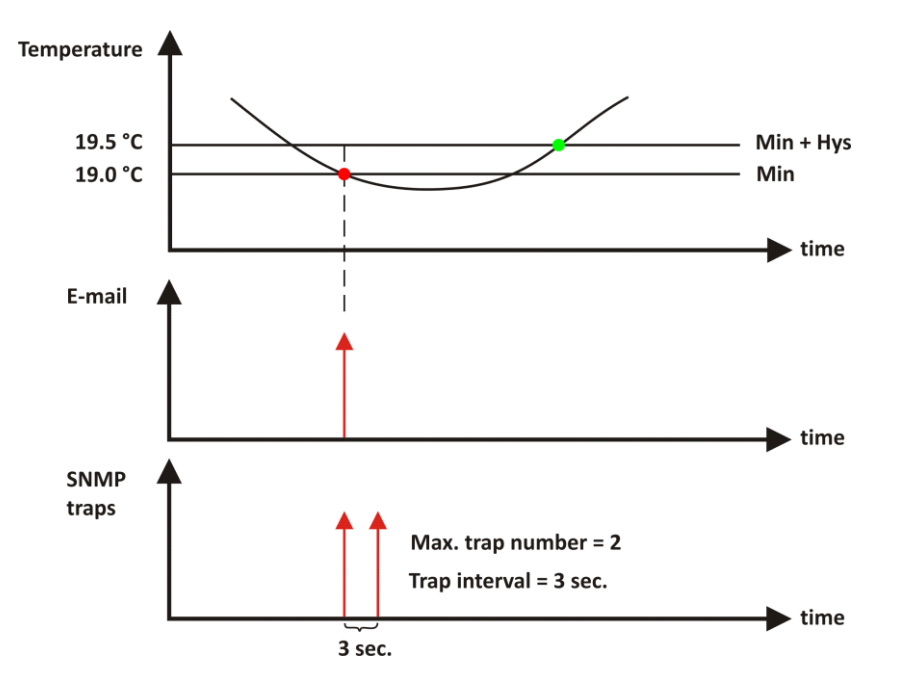

### 7.2.4.2. Digital inputs

For all digital inputs alert condition is consider the transition between states – "Open-to close" and "Close-to-open". For both of them e-mail alert can be sent.

| Dı | Digital inputs |                           |   |             |                           |  |  |  |
|----|----------------|---------------------------|---|-------------|---------------------------|--|--|--|
| #  | Description    | On state change           | # | Description | On state change           |  |  |  |
| 1  | Digital In1    | email if OPEN to CLOSED 💌 | 3 | Digital In3 | email if CLOSED to OPEN 💌 |  |  |  |
| 2  | Digital In2    | do nothing 💌              | 4 | Digital In4 | do nothing 💌              |  |  |  |

In the example above e-mail alerts will be sent if there is transition from "Open" to "Close" for Digital input 1 and from "Close" to "Open" for Digital input 2.

All changed information in above sections is saved with button "Save".

### 7.2.5. Schedule

TCW240B supports four schedules. In every schedule up to four different tasks can be set.

The schedules are useful for creating tasks that vary with calendar dates. It is possible to combine two relays in control of one device - one relay follows monitored parameter and other follows schedule. In this case more complex control can be arranged.

|           | Schedule name |             | Machine 1                   |             |              |               |                  |
|-----------|---------------|-------------|-----------------------------|-------------|--------------|---------------|------------------|
|           | Enable        | Repeat      | Date / Mo Tu We Th Fr Sa Su | Туре        | ON           | OFF           |                  |
|           |               | Once 💌      | 01.01.2014                  | On/Off ▼    | 00:00:00     | 00:01:00      |                  |
|           | •             | Once 🔻      | 01.01.2014                  | Pulse 🔻     | 13:00:00     | 00:00:00      |                  |
|           |               | Weekly 🔻    |                             | 0n/0ff ▼    | 08:00:00     | 17:00:00      |                  |
|           |               | Weekly 🔻    |                             | Pulse 🔻     | 12:00:00     | 00:00:00      |                  |
|           | Sched         | ule name    | schedule2                   |             |              |               |                  |
|           | Enable        | Repeat      | Date / Mo Tu We Th Fr Sa Su | Туре        | ON           | OFF           |                  |
|           |               | Once 💌      | 01.01.2000                  | On/Off ▼    | 00:00:00     | 00:00:00      |                  |
|           |               | Once 💌      | 01.01.2000                  | 0n/0ff ▼    | 00:00:00     | 00:00:00      |                  |
|           |               | Once 💌      | 01.01.2000                  | 0n/0ff ▼    | 00:00:00     | 00:00:00      |                  |
|           |               | Once 💌      | 01.01.2000                  | 0n/0ff ▼    | 00:00:00     | 00:00:00      |                  |
|           | Sched         | ule name    | schedule3                   |             |              |               |                  |
|           | Enable        | Repeat      | Date / Mo Tu We Th Fr Sa Su | Туре        | ON           | OFF           |                  |
|           |               | Once 💌      | 01.01.2000                  | On/Off ▼    | 00:00:00     | 00:00:00      |                  |
|           |               | Once 💌      | 01.01.2000                  | On/Off ▼    | 00:00:00     | 00:00:00      |                  |
|           |               | Once 🔻      | 01.01.2000                  | On/Off ▼    | 00:00:00     | 00:00:00      |                  |
|           |               | Once 💌      | 01.01.2000                  | 0n/0ff ▼    | 00:00:00     | 00:00:00      |                  |
|           | Sched         | ule name    | schedule4                   |             |              |               |                  |
|           | Enable        | Repeat      | Date / Mo Tu We Th Fr Sa Su | Туре        | ON           | OFF           |                  |
|           |               | Once 💌      | 01.01.2000                  | On/Off ▼    | 00:00:00     | 00:00:00      |                  |
|           |               | Once 💌      | 01.01.2000                  | On/Off ▼    | 00:00:00     | 00:00:00      |                  |
|           |               | Once 💌      | 01.01.2000                  | On/Off 💌    | 00:00:00     | 00:00:00      |                  |
|           |               | Once 💌      | 01.01.2000                  | On/Off 💌    | 00:00:00     | 00:00:00      |                  |
|           |               |             |                             |             |              |               |                  |
|           | SA            | VE          |                             |             |              |               |                  |
| There are | four type o   | f schedule  | depending of repetiti       | ion and du  | ration:      |               |                  |
| • Si      | ngle task fo  | or time per | iod:                        |             |              |               |                  |
|           | <b>V</b>      | Onc         | e 💌 01.01.2014              | On /        | 'Off 🔽 00:0  | 00:00         | 0                |
| W         | /ith above s  | setting the | re will be event on 1.2     | 1.2014 sta  | rts in 00:00 | ) and ends ir | ו 00:01.         |
| • 51      | ngie puise    | Lask:       | 01.01.2014                  | Duk         |              | 00.00         | 20               |
| 10        | /ith above    | setting the | e will be pulse event       | t on 1 1 20 | 14 in 13.0   | 0.00 The nu   | ulse duration is |
| de        | epends of c   | hosen rela  | iy's setting – section "    | 'Setup-Inp  | uts/Outpu    | ts-Relay out  | puts".           |
| • W       | /eekly task   | for time p  | eriod:                      |             | •            | -             |                  |
|           | ø             | Wee         |                             | On /        | ′Off ▼ 08:0  | 00:00 17:00:0 | )0               |
| W         | /ith above    | setting the | ere will be event ever      | ry working  | day of th    | e week start  | s in 08:00 and   |

ends in 17:00.

• Weekly pulse task:

Weekly 🔽 🗌 🗌 🖉 🖉

With above setting there will be pulse event every Saturday and Sunday 12:00:00. The pulse duration can be set in section "Setup-Inputs/Outputs-Relay outputs".

Pulse 🔻

12:00:00

00:00:00

All changed information in above sections is saved with button "Save".

### 7.2.6. Push mode

Push mode is intended for use in monitoring systems in which controllers and monitoring software are in different networks. By selecting the method "HTTP POST", the controller will start sending periodically **status.xml** file (using HTTP Post) to a remote server. If the checkbox "Connect on any alarm" is selected, the XML file will be send if alarm condition is present. The "Key" field value is sent in the XML and can be used for device identification. If "Process Answer" option is enabled, the **TCW240B** controller will be able to process the answer of the remote server. List of valid commands are described in section "XML and HTTP API commands"

| Method               | HTTP POST ▼    |
|----------------------|----------------|
| URL: http://         | serverURL:port |
| Period , seconds     | 60             |
| Connect On Any Alarm |                |
| Кеу                  | 00:00:00:00:00 |
| Process Answer       | Yes 🔻          |
|                      |                |
| SAVE                 |                |

Typical monitoring application is shown on the picture below:

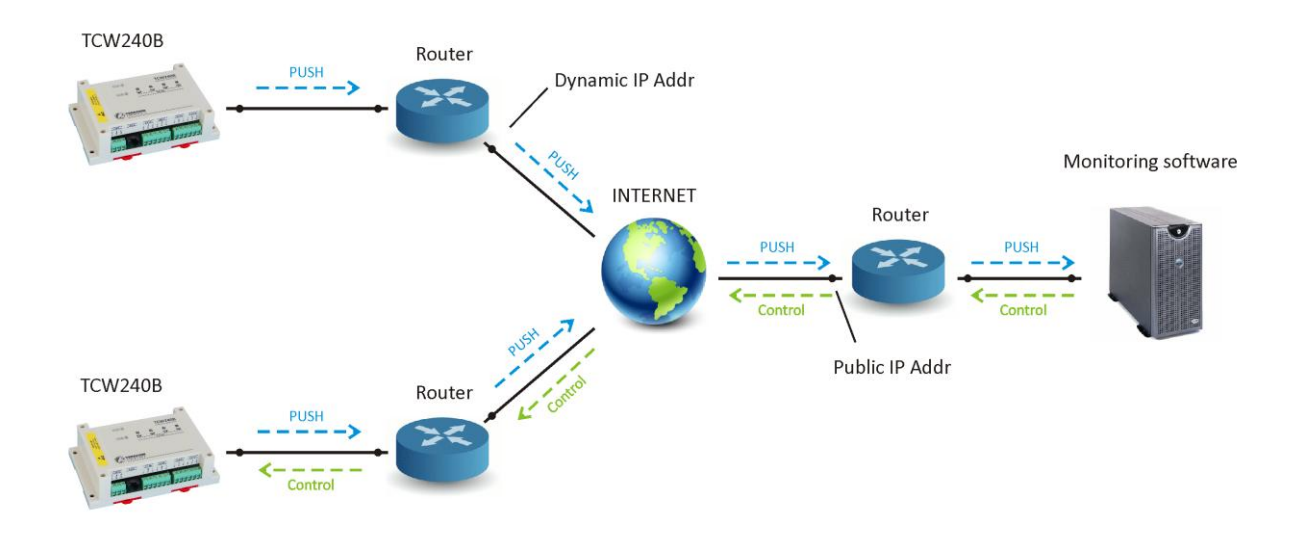

The main advantage of the PUSH technique is that the controllers can be installed in private networks (behind the routers without port forwarding arrangement). The server should have public IP address.

### 7.2.7. System

On this page all common settings for controller are made. There is also section for firmware update.

#### 7.2.7.1. Time setup

The **TCW240B** utilizes real time clock for schedules. The clock can be set manually or automatically. For automatic adjustments appropriate NTP server should be used.

| Time Setup         |        |   |             |                     |
|--------------------|--------|---|-------------|---------------------|
| Time configuration | Manual | • | Time server | dock.via.net        |
| Time zone          | +0000  |   | Time set    | 16.01.2014,13:49:21 |

#### 7.2.7.2. WEB access

Enable/disable of WEB access authentication, change of HTTP port and change of login information can be adjusted in this section.

| Web access     |            |           |      |
|----------------|------------|-----------|------|
| Authentication | Disabled 💌 | HTTP port | 80   |
| Username       | admin      | Password  | •••• |

### 7.2.7.3. XML/HTTP API

Enable/disable of XML/HTTP API access authentication can be adjusted in this section. "Basic authentication" only is supported.

| XML/HTTP API   |          |   |
|----------------|----------|---|
| Authentication | Disabled | • |

### 7.2.7.4. Monitoring page setup

Monitoring page refresh interval can be set between 0 and 253 seconds. Zero means no automatic refresh.

Celsius or Fahrenheit temperature units can be selected.

All four sections on "Monitoring page" can be added or removed independently by appropriate setup here.

| Monitoring page auto | omatic refresh |                |   |
|----------------------|----------------|----------------|---|
| Interval (0-253)sec. | 10             |                |   |
| Display              |                |                |   |
| Temperature Units    | Celsius 💌      | Sensors        | × |
|                      |                | Digital Inputs |   |
|                      |                | Analog Inputs  |   |
|                      |                | Relay Outputs  |   |

### 7.2.7.5. Firmware update

This section is for firmware update. For more details see "7. Firmware update".

| Firmware update    |                            |
|--------------------|----------------------------|
| Current FW version | tcwb240v1.00ld             |
| Select FW version  | Choose File No file chosen |
| UPLOAD             |                            |
|                    |                            |

All changed information in above sections is saved with button "Save".

### 7.3. Logout

Closing the browser is not enough to close the session (WEB interface) with controller.

To avoid the message "Someone is logged in!" it is recommended you click the "Logout" button before closing the browser window.

### 8. SNMP protocol description

The **TCW240B** can be configured and monitored through SNMP (Simple Network Management Protocol). This could be done using every SNMP v.2 compatible program. Parameters that can be changed, are grouped according to their functions in the tables below. To obtain a valid OID number it is necessary to replace the "x" symbol with "1.3.6.1.4.1.38783". To save the changes **configurationSaved** (OID x.1.3.5.0) should be set to "1".

#### 8.1. product

| OID               | Name    | Access    | Description      | Syntax |
|-------------------|---------|-----------|------------------|--------|
| <b>x</b> .1.1.1.0 | name    | read-only | Device name      | String |
| <b>x</b> .1.1.2.0 | version | read-only | Firmware version | String |
| <b>x</b> .1.1.3.0 | date    | read-only | Release date     | String |

#### 8.2. setup -> network

| OID         | Name     | Access    | Description                        | Syntax      |
|-------------|----------|-----------|------------------------------------|-------------|
| x.1.2.1.1.0 | deviceID | read-only | Device ID (default<br>MAC address) | MAC Address |
| x.1.2.1.2.0 | hostName | read-only | Hostname                           | String      |
| x.1.2.1.3.0 | deviceIP | read-only | Device IP address                  | IP address  |

#### 8.3. setup ->io-> Sensors->sensor1setup

| OID             | Name          | Access     | Description                                   | Syntax  |
|-----------------|---------------|------------|-----------------------------------------------|---------|
| x.1.2.2.1.1.1.0 | s1description | read-write | Sensor 1 description                          | String  |
| x.1.2.2.1.1.2.0 | s11MAXx10Int  | read-write | S11 maximum value<br>x10 in Integer format    | INTEGER |
| x.1.2.2.1.1.3.0 | s11MINx10Int  | read-write | S11 minimum value<br>x10 in Integer format    | INTEGER |
| x.1.2.2.1.1.4.0 | s11HYSTx10Int | read-write | S11 hysteresis value<br>x10 in Integer format | INTEGER |
| x.1.2.2.1.1.5.0 | s12MAXx10Int  | read-write | S12 maximum value x10 in Integer format       | INTEGER |
| x.1.2.2.1.1.6.0 | s12MINx10Int  | read-write | S12 minimum value<br>x10 in Integer format    | INTEGER |
| x.1.2.2.1.1.7.0 | S12HYSTx10Int | read-write | S12 hysteresis value<br>x10 in Integer format | INTEGER |

#### 8.4. setup ->io-> Sensors->sensor2setup

| OID             | Name          | Access     | Description                                | Syntax  |
|-----------------|---------------|------------|--------------------------------------------|---------|
| x.1.2.2.1.2.1.0 | S2description | read-write | Sensor 2 description                       | String  |
| x.1.2.2.1.2.2.0 | S21MAXx10Int  | read-write | S21 maximum value x10 in Integer format    | INTEGER |
| x.1.2.2.1.2.3.0 | S21MINx10Int  | read-write | S21 minimum value<br>x10 in Integer format | INTEGER |
| x.1.2.2.1.2.4.0 | S21HYSTx10Int | read-write | S21 hysteresis value x10 in Integer format | INTEGER |
| x.1.2.2.1.2.5.0 | S22MAXx10Int  | read-write | S22 maximum value x10 in Integer format    | INTEGER |
| x.1.2.2.1.2.6.0 | S22MINx10Int  | read-write | S22 minimum value<br>x10 in Integer format | INTEGER |
| x.1.2.2.1.2.7.0 | S22HYSTx10Int | read-write | S22 hysteresis value x10 in Integer format | INTEGER |

#### 8.5. setup ->io-> Sensors->sensor3setup

| OID             | Name          | Access     | Description                                   | Syntax  |
|-----------------|---------------|------------|-----------------------------------------------|---------|
| x.1.2.2.1.3.1.0 | S3description | read-write | Sensor 3 description                          | String  |
| x.1.2.2.1.3.2.0 | S31MAXx10Int  | read-write | S31 maximum value<br>x10 in Integer format    | INTEGER |
| x.1.2.2.1.3.3.0 | S31MINx10Int  | read-write | S31 minimum value<br>x10 in Integer format    | INTEGER |
| x.1.2.2.1.3.4.0 | S31HYSTx10Int | read-write | S31 hysteresis value<br>x10 in Integer format | INTEGER |
| x.1.2.2.1.3.5.0 | S32MAXx10Int  | read-write | S32 maximum value x10 in Integer format       | INTEGER |
| x.1.2.2.1.3.6.0 | S32MINx10Int  | read-write | S32 minimum value<br>x10 in Integer format    | INTEGER |
| x.1.2.2.1.3.7.0 | S32HYSTx10Int | read-write | S32 hysteresis value<br>x10 in Integer format | INTEGER |

#### 8.6. setup ->io-> Sensors->sensor4setup

| OID             | Name          | Access     | Description                                | Syntax  |
|-----------------|---------------|------------|--------------------------------------------|---------|
| x.1.2.2.1.4.1.0 | S4description | read-write | Sensor 4 description                       | String  |
| x.1.2.2.1.4.2.0 | S41MAXx10Int  | read-write | S41 maximum value x10 in Integer format    | INTEGER |
| x.1.2.2.1.4.3.0 | S41MINx10Int  | read-write | S41 minimum value<br>x10 in Integer format | INTEGER |
| x.1.2.2.1.4.4.0 | S41HYSTx10Int | read-write | S41 hysteresis value x10 in Integer format | INTEGER |
| x.1.2.2.1.4.5.0 | S42MAXx10Int  | read-write | S42 maximum value x10 in Integer format    | INTEGER |
| x.1.2.2.1.4.6.0 | S42MINx10Int  | read-write | S42 minimum value<br>x10 in Integer format | INTEGER |
| x.1.2.2.1.4.7.0 | S42HYSTx10Int | read-write | S42 hysteresis value x10 in Integer format | INTEGER |

#### 8.7. setup ->io-> Sensors->sensor5setup

| OID             | Name          | Access     | Description                                   | Syntax  |
|-----------------|---------------|------------|-----------------------------------------------|---------|
| x.1.2.2.1.5.1.0 | S5description | read-write | Sensor 5 description                          | String  |
| x.1.2.2.1.5.2.0 | S51MAXx10Int  | read-write | S51 maximum value<br>x10 in Integer format    | INTEGER |
| x.1.2.2.1.5.3.0 | S51MINx10Int  | read-write | S51 minimum value<br>x10 in Integer format    | INTEGER |
| x.1.2.2.1.5.4.0 | S51HYSTx10Int | read-write | S51 hysteresis value<br>x10 in Integer format | INTEGER |
| x.1.2.2.1.5.5.0 | S52MAXx10Int  | read-write | S52 maximum value<br>x10 in Integer format    | INTEGER |
| x.1.2.2.1.5.6.0 | S52MINx10Int  | read-write | S52 minimum value<br>x10 in Integer format    | INTEGER |
| x.1.2.2.1.5.7.0 | S52HYSTx10Int | read-write | S52 hysteresis value<br>x10 in Integer format | INTEGER |

#### 8.8. setup ->io-> Sensors->sensor6setup

| OID             | Name          | Access     | Description                                   | Syntax  |
|-----------------|---------------|------------|-----------------------------------------------|---------|
| x.1.2.2.1.6.1.0 | S6description | read-write | Sensor 6 description                          | String  |
| x.1.2.2.1.6.2.0 | S61MAXx10Int  | read-write | S61 maximum value<br>x10 in Integer format    | INTEGER |
| x.1.2.2.1.6.3.0 | S61MINx10Int  | read-write | S61 minimum value<br>x10 in Integer format    | INTEGER |
| x.1.2.2.1.6.4.0 | S61HYSTx10Int | read-write | S61 hysteresis value<br>x10 in Integer format | INTEGER |
| x.1.2.2.1.6.5.0 | S62MAXx10Int  | read-write | S62 maximum value x10 in Integer format       | INTEGER |
| x.1.2.2.1.6.6.0 | S62MINx10Int  | read-write | S62 minimum value<br>x10 in Integer format    | INTEGER |
| x.1.2.2.1.6.7.0 | S62HYSTx10Int | read-write | S62 hysteresis value x10 in Integer format    | INTEGER |

#### 8.9. setup ->io-> Sensors->sensor7setup

| OID             | Name          | Access     | Description                                | Syntax  |
|-----------------|---------------|------------|--------------------------------------------|---------|
| x.1.2.2.1.7.1.0 | S7description | read-write | Sensor 7 description                       | String  |
| x.1.2.2.1.7.2.0 | S71MAXx10Int  | read-write | S71 maximum value x10 in Integer format    | INTEGER |
| x.1.2.2.1.7.3.0 | S71MINx10Int  | read-write | S71 minimum value<br>x10 in Integer format | INTEGER |
| x.1.2.2.1.7.4.0 | S71HYSTx10Int | read-write | S71 hysteresis value x10 in Integer format | INTEGER |
| x.1.2.2.1.7.5.0 | S72MAXx10Int  | read-write | S72 maximum value x10 in Integer format    | INTEGER |
| x.1.2.2.1.7.6.0 | S72MINx10Int  | read-write | S72 minimum value<br>x10 in Integer format | INTEGER |
| x.1.2.2.1.7.7.0 | S72HYSTx10Int | read-write | S72 hysteresis value x10 in Integer format | INTEGER |

#### 8.10. setup ->io-> Sensors->sensor8setup

| OID             | Name          | Access     | Description                                   | Syntax  |
|-----------------|---------------|------------|-----------------------------------------------|---------|
| x.1.2.2.1.8.1.0 | s1description | read-write | Sensor 2 description                          | String  |
| x.1.2.2.1.8.2.0 | S81MAXx10Int  | read-write | S81 maximum value<br>x10 in Integer format    | INTEGER |
| x.1.2.2.1.8.3.0 | S81MINx10Int  | read-write | S81 minimum value<br>x10 in Integer format    | INTEGER |
| x.1.2.2.1.8.4.0 | S81HYSTx10Int | read-write | S81 hysteresis value<br>x10 in Integer format | INTEGER |
| x.1.2.2.1.8.5.0 | S82MAXx10Int  | read-write | S82 maximum value x10 in Integer format       | INTEGER |
| x.1.2.2.1.8.6.0 | S82MINx10Int  | read-write | S82 minimum value<br>x10 in Integer format    | INTEGER |
| x.1.2.2.1.8.7.0 | S82HYSTx10Int | read-write | S82 hysteresis value x10 in Integer format    | INTEGER |

#### 8.11. setup ->io-> analog ->analog1setup

| OID             | Name                | Access     | Description           | Syntax  |
|-----------------|---------------------|------------|-----------------------|---------|
| x.1.2.2.2.1.1.0 | voltage1description | read-write | Voltage 1 description | String  |
| x.1.2.2.2.1.2.0 | Voltage1max         | read-write | Voltage 1 maximum     | INTEGER |
| x.1.2.2.2.1.3.0 | Voltage1min         | read-write | Voltage 1 minimum     | INTEGER |
| x.1.2.2.2.1.4.0 | Voltage1hyst        | read-write | Voltage 1 hysteresis  | INTEGER |

#### 8.12. setup ->io-> analog ->analog2setup

| OID             | Name                | Access     | Description           | Syntax  |
|-----------------|---------------------|------------|-----------------------|---------|
| x.1.2.2.2.2.1.0 | Voltage2description | read-write | Voltage 2 description | String  |
| x.1.2.2.2.2.2.0 | Voltage2max         | read-write | Voltage 2 maximum     | INTEGER |
| x.1.2.2.2.3.0   | Voltage2min         | read-write | Voltage 2 minimum     | INTEGER |
| x.1.2.2.2.2.4.0 | Voltage2hyst        | read-write | Voltage 2 hysteresis  | INTEGER |

#### 8.13. setup ->io-> analog ->analog3setup

| OID           | Name                | Access     | Description           | Syntax  |
|---------------|---------------------|------------|-----------------------|---------|
| x.1.2.2.3.1.0 | Voltage3description | read-write | Voltage 3 description | String  |
| x.1.2.2.3.2.0 | Voltage3max         | read-write | Voltage 3 maximum     | INTEGER |
| x.1.2.2.3.3.0 | Voltage3min         | read-write | Voltage 3 minimum     | INTEGER |
| x.1.2.2.3.4.0 | Voltage3hyst        | read-write | Voltage 3 hysteresis  | INTEGER |

#### 8.14. setup ->io-> analog ->analog4setup

| OID             | Name                | Access     | Description           | Syntax  |
|-----------------|---------------------|------------|-----------------------|---------|
| x.1.2.2.2.4.1.0 | Voltage4description | read-write | Voltage 4 description | String  |
| x.1.2.2.2.4.2.0 | Voltage4max         | read-write | Voltage 4 maximum     | INTEGER |
| x.1.2.2.2.4.3.0 | Voltage4min         | read-write | Voltage 4 minimum     | INTEGER |
| x.1.2.2.2.4.4.0 | Voltage4hyst        | read-write | Voltage 4 hysteresis  | INTEGER |

#### 8.15. setup ->io-> digital

| OID           | Name                     | Access     | Description                    | Syntax |
|---------------|--------------------------|------------|--------------------------------|--------|
| x.1.2.2.3.1.0 | Digitalinput1description | read-write | Digital Input 1 description    | String |
| x.1.2.2.3.2.0 | Digitalinput2description | read-write | Digital Input 2<br>description | String |
| x.1.2.2.3.3.0 | Digitalinput3description | read-write | Digital Input 3 description    | String |
| x.1.2.2.3.4.0 | Digitalinput4description | read-write | Digital Input 4 description    | String |

### 8.16. setup ->io-> relays->relay1setup

| OID             | Name               | Access     | Description           | Syntax                                                                                                    |
|-----------------|--------------------|------------|-----------------------|----------------------------------------------------------------------------------------------------|
| x.1.2.2.4.1.1.0 | Relay1description  | read-write | Relay 1 description   | String                                                                                                    |
| x.1.2.2.4.1.2.0 | Relay1pulseWidth   | read-write | Relay 1 Pulse x100ms  | INTEGER                                                                                                    |
| x.1.2.2.4.1.3.0 | Relay1controlledBy | read-write | Relay 1 control logic | INTEGER {manual(0), sensor11(1), sensor21(2), sensor31(3),<br>sensor41(4), sensor51(5), sensor61(6), sensor71(7),<br>sensor81(8),<br>sensor12(9), sensor22(10), sensor32(11), sensor42(12),<br>sensor52(13), sensor62(14), sensor72(15), sensor82(16),<br>analog1(17), analog2(18), analog3(19), analog4(20),<br>digital1(21), digital2(22),<br>digital3(23), digital4(24), scheduler1(25), scheduler2(26),<br>scheduler3(27), scheduler4(28) } |

#### 8.17. setup ->io-> relays->relay2setup

| OID             | Name               | Access     | Description           | Syntax                                                                                                    |
|-----------------|--------------------|------------|-----------------------|----------------------------------------------------------------------------------------------------|
| x.1.2.2.4.2.1.0 | Relay2description  | read-write | Relay 2 description   | String                                                                                                    |
| x.1.2.2.4.2.2.0 | Relay2pulseWidth   | read-write | Relay 2 Pulse x100ms  | INTEGER                                                                                                    |
| x.1.2.2.4.2.3.0 | Relay2controlledBy | read-write | Relay 2 control logic | INTEGER {manual(0), sensor11(1), sensor21(2), sensor31(3),<br>sensor41(4), sensor51(5), sensor61(6), sensor71(7),<br>sensor81(8),<br>sensor12(9), sensor22(10), sensor32(11), sensor42(12),<br>sensor52(13), sensor62(14), sensor72(15), sensor82(16),<br>analog1(17),<br>analog2(18), analog3(19), analog4(20), digital1(21),<br>digital2(22),<br>digital3(23), digital4(24), scheduler1(25), scheduler2(26),<br>scheduler3(27), scheduler4(28) } |

#### 8.18. setup ->io-> relays->relay3setup

| OID             | Name               | Access     | Description           | Syntax                                                                                                    |
|-----------------|--------------------|------------|-----------------------|----------------------------------------------------------------------------------------------------|
| x.1.2.2.4.3.1.0 | Relay31description | read-write | Relay 3 description   | String                                                                                                    |
| x.1.2.2.4.3.2.0 | Relay3pulseWidth   | read-write | Relay 3 Pulse x100ms  | INTEGER                                                                                                    |
| x.1.2.2.4.3.3.0 | Relay3controlledBy | read-write | Relay 3 control logic | INTEGER {manual(0), sensor11(1), sensor21(2), sensor31(3),<br>sensor41(4), sensor51(5), sensor61(6), sensor71(7),<br>sensor81(8),<br>sensor12(9), sensor22(10), sensor32(11), sensor42(12),<br>sensor52(13), sensor62(14), sensor72(15), sensor82(16),<br>analog1(17),<br>analog2(18), analog3(19), analog4(20), digital1(21),<br>digital2(22),<br>digital3(23), digital4(24), scheduler1(25), scheduler2(26),<br>scheduler3(27), scheduler4(28) } |

#### 8.19. setup ->io-> relays->relay4setup

| OID             | Name               | Access     | Description           | Syntax                                                                                                    |
|-----------------|--------------------|------------|-----------------------|----------------------------------------------------------------------------------------------------|
| x.1.2.2.4.4.1.0 | Relay4description  | read-write | Relay 4 description   | String                                                                                                    |
| x.1.2.2.4.4.2.0 | Relay4pulseWidth   | read-write | Relay 4 Pulse x100ms  | INTEGER                                                                                                    |
| x.1.2.2.4.4.3.0 | Relay4controlledBy | read-write | Relay 4 control logic | INTEGER {manual(0), sensor11(1), sensor21(2), sensor31(3),<br>sensor41(4), sensor51(5), sensor61(6), sensor71(7),<br>sensor81(8),<br>sensor12(9), sensor22(10), sensor32(11), sensor42(12),<br>sensor52(13), sensor62(14), sensor72(15), sensor82(16),<br>analog1(17),<br>analog2(18), analog3(19), analog4(20), digital1(21),<br>digital2(22),<br>digital3(23), digital4(24), scheduler1(25), scheduler2(26),<br>scheduler3(27), scheduler4(28) } |

#### 8.20. monitor\_control -> Sensors -> sensor1

| OID           | Name       | Access    | Description      | Syntax      |  |
|---------------|------------|-----------|------------------|-------------|--|
| v121110       | S11x10Int  | road only | S11 value x10 in | INTEGER     |  |
| X.1.5.1.1.1.0 | STIXION    | read only | Integer format   |             |  |
|               | \$12v10lpt | road only | S12 value x10 in | INTEGER     |  |
| X.1.5.1.1.2.0 | 512X10IIIt | Teau-only | Integer format   | INTEGER     |  |
| x.1.3.1.1.3.0 | S1ID       | read-only | Sensor 1 ID      | Mac Address |  |

#### 8.21. monitor\_control -> Sensors -> sensor2

| OID           | Name      | Access    | Description                        | Syntax      |
|---------------|-----------|-----------|------------------------------------|-------------|
| x.1.3.1.2.1.0 | S21x10Int | read-only | S21 value x10 in<br>Integer format | INTEGER     |
| x.1.3.1.2.2.0 | S22x10Int | read-only | S22 value x10 in<br>Integer format | INTEGER     |
| x.1.3.1.2.3.0 | S2ID      | read-only | Sensor 2 ID                        | Mac Address |

#### 8.22. monitor\_control -> Sensors -> sensor3

| OID           | Name      | Access    | Description                        | Syntax      |
|---------------|-----------|-----------|------------------------------------|-------------|
| x.1.3.1.3.1.0 | S31x10Int | read-only | S31 value x10 in<br>Integer format | INTEGER     |
| x.1.3.1.3.2.0 | S32x10Int | read-only | S32 value x10 in<br>Integer format | INTEGER     |
| x.1.3.1.3.3.0 | S3ID      | read-only | Sensor 3 ID                        | Mac Address |

#### 8.23. monitor control -> Sensors -> sensor4

| OID                     | Name         | Access           | Description      | Syntax      |
|-------------------------|--------------|------------------|------------------|-------------|
| x 1 2 1 4 1 0 C41x10lpt | road only    | S41 value x10 in | INTEGED          |             |
| X.1.3.1.4.1.0           | .0 341X10/// | Teau-only        | Integer format   | INTEGER     |
| v121420                 | \$42v10Int   | road only        | S42 value x10 in | INTEGED     |
| X.1.3.1.4.2.0           | 542210111    | Teau-only        | Integer format   | INTEGER     |
| x.1.3.1.4.3.0           | S4ID         | read-only        | Sensor 4 ID      | Mac Address |

#### 8.24. monitor\_control -> Sensors -> sensor5

| OID                     | Name       | Access    | Description      | Syntax      |
|-------------------------|------------|-----------|------------------|-------------|
| x 1 2 1 E 1 0 SE1x10Int | S51x10Int  | read-only | S51 value x10 in | INTEGER     |
| X.1.3.1.3.1.0           | 551/10/11  | read only | Integer format   |             |
|                         | SE2:401=+  | rood only | S52 value x10 in | INTEGED     |
| X.1.3.1.5.2.0           | 552X10IIIL | read-only | Integer format   | INTEGER     |
| x.1.3.1.5.3.0           | S5ID       | read-only | Sensor 5 ID      | Mac Address |

#### 8.25. monitor\_control -> Sensors -> sensor6

| OID           | Name      | Access    | Description                        | Syntax      |
|---------------|-----------|-----------|------------------------------------|-------------|
| x.1.3.1.6.1.0 | S61x10Int | read-only | S61 value x10 in<br>Integer format | INTEGER     |
| x.1.3.1.6.2.0 | S62x10Int | read-only | S62 value x10 in<br>Integer format | INTEGER     |
| x.1.3.1.6.3.0 | S6ID      | read-only | Sensor 6 ID                        | Mac Address |

#### 8.26. monitor\_control -> Sensors -> sensor7

| OID           | Name       | Access    | Description      | Syntax      |
|---------------|------------|-----------|------------------|-------------|
| x.1.3.1.7.1.0 | S71x10Int  | read-only | S71 value x10 in | INTEGER     |
|               |            | ,         | Integer format   |             |
|               | \$72v10Int | rood only | S72 value x10 in | INTEGED     |
| X.1.3.1.7.2.0 | 372810111  | Teau-Only | Integer format   | INTEGER     |
| x.1.3.1.7.3.0 | S7ID       | read-only | Sensor 7 ID      | Mac Address |

#### 8.27. monitor\_control -> Sensors -> sensor8

| OID           | Name      | Access    | Description                        | Syntax      |
|---------------|-----------|-----------|------------------------------------|-------------|
| x.1.3.1.8.1.0 | S81x10Int | read-only | S81 value x10 in<br>Integer format | INTEGER     |
| x.1.3.1.8.2.0 | S82x10Int | read-only | S82 value x10 in<br>Integer format | INTEGER     |
| x.1.3.1.8.3.0 | S8ID      | read-only | Sensor 8 ID                        | Mac Address |

#### 8.28. monitor\_control -> analog

| OID         | Name           | Access    | Description                       | Syntax  |
|-------------|----------------|-----------|-----------------------------------|---------|
| x.1.3.2.1.0 | Voltage1x10Int | read-only | Voltage1 x10 in<br>Integer format | INTEGER |
| x.1.3.2.2.0 | Voltage2x10Int | read-only | Voltage2 x10 in<br>Integer format | INTEGER |
| x.1.3.2.3.0 | Voltage3x10Int | read-only | Voltage3 x10 in<br>Integer format | INTEGER |
| x.1.3.2.4.0 | Voltage4x10Int | read-only | Voltage4 x10 in<br>Integer format | INTEGER |

#### 8.29. monitor\_control -> digital

| OID         | Name               | Access    | Description          | Syntax                       |
|-------------|--------------------|-----------|----------------------|------------------------------|
| x.1.3.3.1.0 | digitalInput1State | read-only | Digital1 Input State | INTEGER {closed(0), open(1)} |
| x.1.3.3.2.0 | digitalInput2State | read-only | Digital2 Input State | INTEGER {closed(0), open(1)} |
| x.1.3.3.3.0 | digitalInput3State | read-only | Digital3 Input State | INTEGER {closed(0), open(1)} |
| x.1.3.3.4.0 | digitalInput4State | read-only | Digital4 Input State | INTEGER {closed(0), open(1)} |

#### 8.30. monitor\_control ->relays -> relay1

| OID           | Name        | Access     | Description         | Syntax                  |
|---------------|-------------|------------|---------------------|-------------------------|
| x.1.3.4.1.1.0 | relay1State | read-write | Relay1 State        | INTEGER {off(0), on(1)} |
| x.1.3.4.1.2.0 | Relay1pulse | read-write | Relay1 pulse length | INTEGER                 |

#### 8.31. monitor\_control ->relays -> relay2

| OID           | Name        | Access     | Description         | Syntax                  |
|---------------|-------------|------------|---------------------|-------------------------|
| x.1.3.4.2.1.0 | Relay2State | read-write | Relay2 State        | INTEGER {off(0), on(1)} |
| x.1.3.4.2.2.0 | Relay2pulse | read-write | Relay2 pulse length | INTEGER                 |

#### 8.32. monitor\_control ->relays -> relay3

| OID           | Name        | Access     | Description         | Syntax                  |
|---------------|-------------|------------|---------------------|-------------------------|
| x.1.3.4.3.1.0 | Relay3State | read-write | Relay3 State        | INTEGER {off(0), on(1)} |
| x.1.3.4.3.2.0 | Relay3pulse | read-write | Relay3 pulse length | INTEGER                 |

#### 8.33. monitor\_control ->relays -> relay4

| OID           | Name        | Access     | Description         | Syntax                  |
|---------------|-------------|------------|---------------------|-------------------------|
| x.1.3.4.4.1.0 | Relay4State | read-write | Relay4 State        | INTEGER {off(0), on(1)} |
| x.1.3.4.4.2.0 | Relay4pulse | read-write | Relay4 pulse length | INTEGER                 |

#### 8.34. monitor\_control

| OID       | Name               | Access     | Description                                   | Syntax                              |
|-----------|--------------------|------------|-----------------------------------------------|-------------------------------------|
| x.1.3.5.0 | configurationSaved | read-write | Configuration save<br>status<br>SAVED/UNSAVED | INTEGER {unsaved(0), saved(1)}      |
| x.1.3.6.0 | restartDevice      | read-write | Restart Device                                | INTEGER {cancel(0), restart(1)}     |
| x.1.3.7.0 | temperatureUnit    | read-only  | Unit of the all temperature values            | INTEGER {Celsius(0), Fahrenheit(1)} |

#### 9. XML and HTTP API commands

XML is often preferred choice when it comes to M2M communication and system integration. The monitored values are transmitted in status.xml file that can be easily processed by software applications.

The structure of status.xml file is:

```
<Monitor>
   <DeviceInfo>
       <ID>00:04:A3:CE:F9:F8</ID>
       <DeviceName>TCW240B</DeviceName>
       <Key>00:00:00:00:00:00</Key>
       <HostName>TCW240B</HostName>
       <Alarmed>1</Alarmed>
   </DeviceInfo>
   <S>
       <S1>
           <description>Sensor1</description>
           <id>FFFFFFFFFFF//id>
           <item1>
               <value>---</value>
               <unit>---</unit>
               <alarm>0</alarm>
           </item1>
           <item2>
               <value>---</value>
               <unit>---</unit>
               <alarm>0</alarm>
           </item2>
       </S1>
       <S2>
           <description>Sensor2</description>
           <id>FFFFFFFFFFF//id>
           <item1>
               <value>---</value>
               <unit>---</unit>
               <alarm>0</alarm>
           </item1>
           <item2>
               <value>---</value>
               <unit>---</unit>
               <alarm>0</alarm>
           </item2>
       </S2>
       <S3>
           <description>Sensor3</description>
           <id>FFFFFFFFFFF//id>
           <item1>
               <value>---</value>
               <unit>---</unit>
               <alarm>0</alarm>
           </item1>
           <item2>
               <value>---</value>
               <unit>---</unit>
               <alarm>0</alarm>
           </item2>
       </S3>
       <$4>
           <description>Sensor4</description>
           <id>FFFFFFFFFFF/id>
           <item1>
               <value>---</value>
               <unit>---</unit>
               <alarm>0</alarm>
           </item1>
           <item2>
               <value>---</value>
               <unit>---</unit>
               <alarm>0</alarm>
           </item2>
       </S4>
       <S5>
           <description>Sensor5</description>
```

```
<id>FFFFFFFFFFF//id>
        <item1>
            <value>---</value>
            <unit>---</unit>
            <alarm>0</alarm>
        </item1>
        <item2>
            <value>---</value>
            <unit>---</unit>
            <alarm>0</alarm>
        </item2>
   </S5>
    <S6>
        <description>Sensor6</description>
        <id>FFFFFFFFFFF//id>
        <item1>
            <value>---</value>
            <unit>---</unit>
            <alarm>0</alarm>
        </item1>
        <item2>
            <value>---</value>
            <unit>---</unit>
            <alarm>0</alarm>
        </item2>
    </S6>
   <S7>
        <description>Sensor7</description>
        <id>FFFFFFFFFFFF//id>
        <item1>
            <value>---</value>
            <unit>---</unit>
            <alarm>0</alarm>
        </item1>
        <item2>
            <value>---</value>
            <unit>---</unit>
            <alarm>0</alarm>
        </item2>
   ,
</S7>
    <S8>
        <description>Sensor8</description>
        <id>FFFFFFFFFFF//id>
        <item1>
            <value>---</value>
            <unit>---</unit>
            <alarm>0</alarm>
        </item1>
        <item2>
            <value>---</value>
            <unit>---</unit>
            <alarm>0</alarm>
        </item2>
   </$8>
<AI>
   <AI1>
        <description>Analog In1</description>
        <value>0.00</value>
        <unit>volts</unit>
        <multiplier>31.740</multiplier>
        <offset>0.826</offset>
        <alarm>0</alarm>
   </AI1>
    <AI2>
        <description>Analog In2</description>
        <value>0.00</value>
        <unit>volts</unit>
        <multiplier>31.740</multiplier>
        <offset>0.826</offset>
        <alarm>0</alarm>
   </AI2>
    <AI3>
        <description>Analog In3</description>
        <value>0.00</value>
        <unit>volts</unit>
        <multiplier>1.000</multiplier>
```

```
<offset>0.000</offset>
            <alarm>0</alarm>
        </AI3>
        <AI4>
            <description>Analog In4</description>
            <value>0.00</value>
            <unit>volts</unit>
            <multiplier>1.000</multiplier>
            <offset>0.000</offset>
            <alarm>0</alarm>
        </AI4>
   </AI>
   <DI>
       <DI1>
            <description>Digital In1</description>
            <value>OPEN</value>
        </DI1>
        <D12>
            <description>Digital In2</description>
            <value>OPEN</value>
        </DI2>
        <DI3>
            <description>Digital In3</description>
            <value>OPEN</value>
        </DI3>
        <DI4>
            <description>Digital In4</description>
            <value>OPEN</value>
        </DI4>
   </DI>
   <R>
       <R1>
            <description>Relay1</description>
            <value>OFF</value>
       </R1>
        <R2>
            <description>Relay2</description>
            <value>OFF</value>
        </R2>
        <R3>
            <description>Relay3</description>
            <value>OFF</value>
        </R3>
        <R4>
            <description>Relay4</description>
            <value>OFF</value>
       </R4>
   </R>
</Monitor>
```

#### Where:

<value>--- </value> and <unit>--- </value> means no 1-Wire sensor on this position; <alarm>1</alarm> means there is trigger condition.

If XML/HTTP API authentication is enabled, basic access authentication is required to access the **status.xml** file. The format of the command is:

| XML/HTTP API authentication | Format                                           |  |
|-----------------------------|--------------------------------------------------|--|
| enabled                     | http://device.ip.address/status.xml?a= uuuu:pppp |  |
| disabled                    | http://device.ip.address/status.xml              |  |

Where **uuuu** is user name and **pppp** is password. Both parameters are unencrypted.

The relay outputs can be controlled by sending HTTP commands:

| Command                                       | Description          |
|-----------------------------------------------|----------------------|
| http://device.ip.address/status.xml?r1=1      | Turn Relay 1 ON      |
| http:// device.ip.address/status.xml?r1=0     | Turn Relay 1 OFF     |
| http://device.ip.address/status.xml?r2=1      | Turn Relay 2 ON      |
| http://device.ip.address/status.xml?r2=0      | Turn Relay 2 OFF     |
| http://device.ip.address/status.xml?tg1=1     | Toggle Relay 1 state |
| http://device.ip.address/status.xml?pl1=1     | Pulse Relay 1        |
| http://device.ip.address/status.xml?r1=1&r2=1 | Turn both relays ON  |
| http://device.ip.address/status.xml?r1=0&r2=0 | Turn both relays OFF |

If XML/HTTP API authentication is enabled, the format of the commands is shown in the table below (user name=admin, pass=admin):

| XML/HTTP API authentication | Format                                                 |
|-----------------------------|--------------------------------------------------------|
| enabled                     | http://device.ip.address/status.xml?a=admin:admin&r1=1 |
| disabled                    | http://device.ip.address/status.xml?r1=1               |

### 10. Firmware update

TCW240B supports remote firmware update. To update the device follow the steps below:

- Go to <u>www.teracom.cc</u> and download the latest firmware;
- Go to the device login page, enter user name and password and press the "Login" button;
- Go to "Setup-System-Firmware update" section, select the update .cod file and press "upload" button;

| Current FW version | tcwb240v1.00ld             |  |
|--------------------|----------------------------|--|
| Select FW version  | Choose File No file chosen |  |
|                    |                            |  |

• After the firmware update is completed, you will be forwarded to the device Login page.

# Attention! Don't turn off the power supply during the update. Turning off the power supply will damage the device.

For some updates factory default settings procedure is mandatory.

### **11. Factory default settings**

The **TCW240B** can be restored to its original factory default settings, following the steps below:

- Turn off the power supply;
- Press and hold the RESET button then turn on the power supply;
- After turning the power supply release the RESET button. The LED's STS and LOG will flash 14 times, after that only the STS LED will continue to blink. The controller is restored to its default settings.

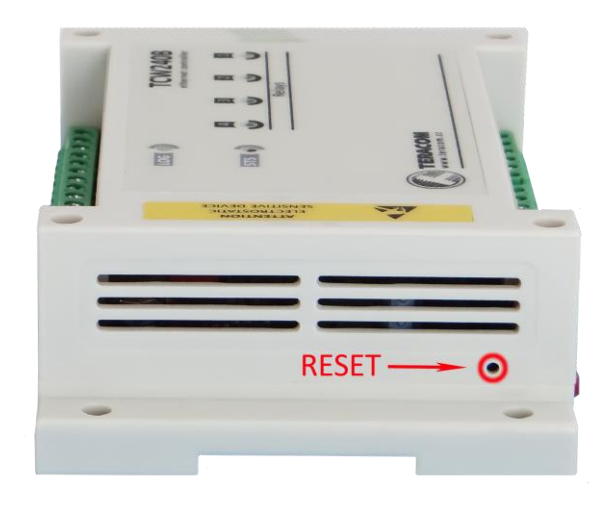

The factory default settings are:

| User Name                | admin         |
|--------------------------|---------------|
| Password                 | admin         |
| IP Address               | 192.168.1.2   |
| Subnet Mask              | 255.255.255.0 |
| Default Gateway          | 192.168.1.1   |
| SNMPConfiguration        | disabled      |
| readCommunity            | public        |
| writeCommunity           | private       |
| Analog inputs unit       | voltage       |
| Analog inputs multiplier | 1.000         |
| Analog inputs ofset      | 0.000         |

### **12.** Environment information

This equipment is intended for use in a Pollution Degree 2 environment, at altitudes up to 2000 meters.

When the controller is a part of a system, the other elements of the system shall comply with the EMC requirements and shall be intended for use in the same ambient conditions.

### 13. Safety

This device must not be used for medical, life saving purposes or for any purpose where its failure could cause serious injury or the loss of life.

To reduce the risk of fire, only flexible stranded wire, with cross section 0.5mm<sup>2</sup> or larger for wiring of digital and analog inputs and relay output of the device should be used.

To avoid electric shock and fire hazard, do not expose this product to liquids, rain, or moisture. Objects filled with liquids, such as vases, should not be placed on this device.

There is a risk of overheating (damage) of controller, if recommended free spaces to adjacent devices are not ensured. Joint part with external component shall have space for attachment/removal of the cable after installation.

Teracom does not guarantee successful operation of the product if the product was used under conditions deviating from the product specifications.

To ensure that the device works correctly follow the steps below:

- ensure that the device is installed correctly, refer this user manual;
- log in to the devices via browser program;
- make proper set up;
- set up the digital inputs to work in "dry contact" mode;
- short the "Din1" and "GND";
- install sensor TSH1XX or TST1XX on 1-Wire bus;
- go to "Monitoring page" of WEB interface proper parameters value should be displayed in the same time flashing "STS" led should indicate the proper operation.

If the equipment is used in a manner not specified by the manufacturer, the protection provided by the equipment may be impaired.

In no event will Teracom Ltd. be responsible or liable for indirect or consequential damages resulting from the use or application of this equipment.

#### 14. Maintenance

Upon completion of any service or repairs to the device or once per year, safety check must be perform to determine that this product is in proper operating condition.

Clean the device only with dry cloth. Do not use a liquid cleaner or an aerosol cleaner. Do not use a magnetic/static cleaning device (dust remover) or any kind of abrasive materials to clean the device.

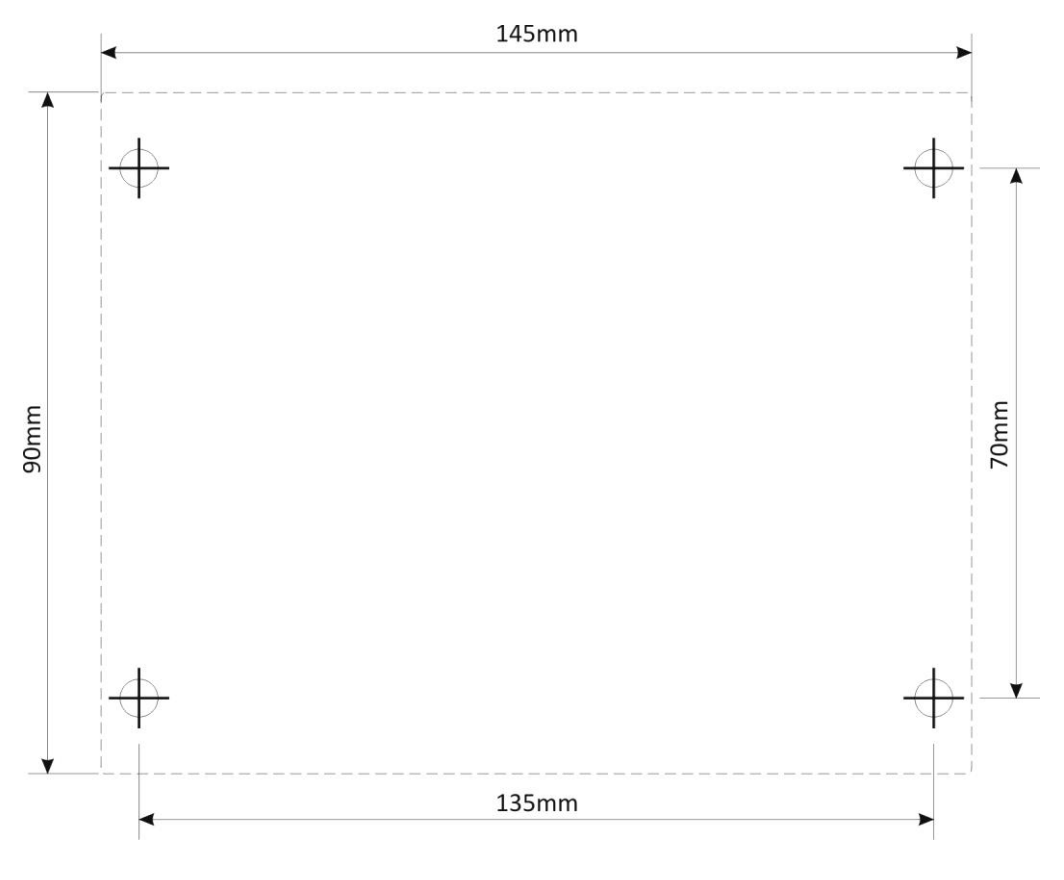

Fig.1

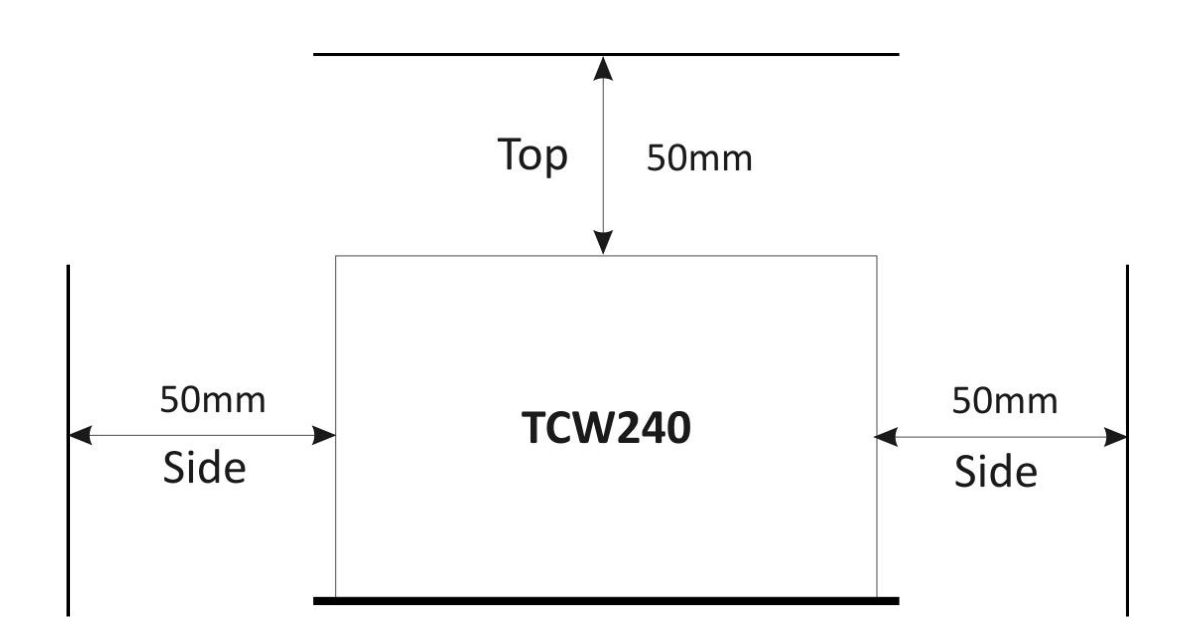

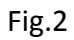